# Azure AD DeepDive, Authentification, gestion et sécurité

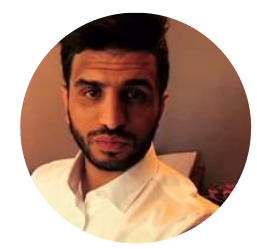

## Seyfallah Tagrerout

CEO and Founder STC Consulting | Cloud and Security Architect Microsoft Azure Specialist | Microsoft Zero Trust Specialist MVP Azure and Enterprise Mobility (8) Author | Speaker | Trainer

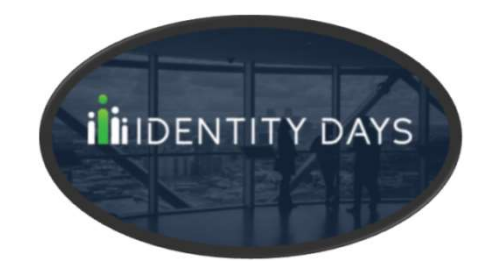

Apply the Zero Trust model for Hardening your Azure AD 16-03-2023

## Zero Trust? It's urgent to go, because it's urgent to be really protected!

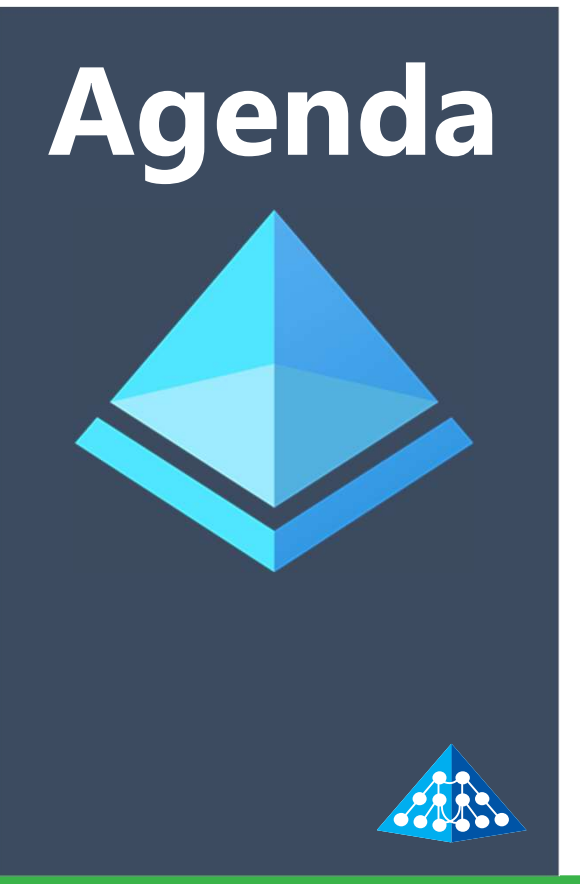

- Azure AD Platform
- Azure AD & Microsoft Entra
- Zero Trust and Microsoft vision
- Azure AD is Identity and Access Control centric
- Azure AD Kill Chain
- Azure AD Hardening with Zero Trust in mind
- Good practices and 12-step action plan

# Azure AD Platform

## Azure Active Directory identity platform :

- Application configuration API and PowerShell
- MSAL library (Microsoft Authentication Library open source)
- Application management portal
- OAuth 2.0 and OpenID Connect
  - Work or school accounts via Azure AD
  - Personal accounts (Sykpe, Xbox, outlook.com)
  - Azure AD B2B (social media, local accounts)

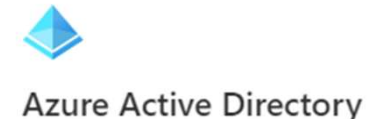

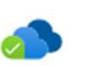

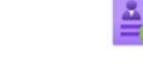

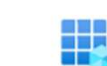

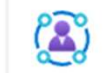

Identity Governance

Permissions Management Verified ID

D Workload Identities

## Authentication and Authorization

## **Authentication:**

Authentication proves that you are who you claim to be.
 Microsoft's identity platform uses OpenID Connect for this. This is achieved by verification of the identity of a person or device. It's sometimes shortened to AuthN.

## Authorization:

 Authorization refers to the process of allowing an authenticated user to perform certain actions or access certain resources ( *applications, M365 applications, etc*), Microsoft's identity platform uses OAuth2.0 for this. It's also known as AuthZ.

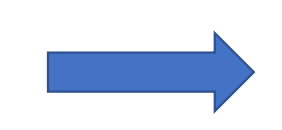

## AuthN - AuthZ

- Conditional Access
- Multi-facteur
- PasswordLess
- Single sign-on (SSO)

**Microsoft Identity platform uses the following protocols** 

## OAuth

 The OAuth 2.0 is the industry protocol for authorization. It allows a user to grant limited access to its protected resources. Designed to work specifically with Hypertext Transfer Protocol (HTTP), OAuth separates the role of the client from the resource owner - OAuth 2.0 is directly related to OpenID Connect (OIDC).

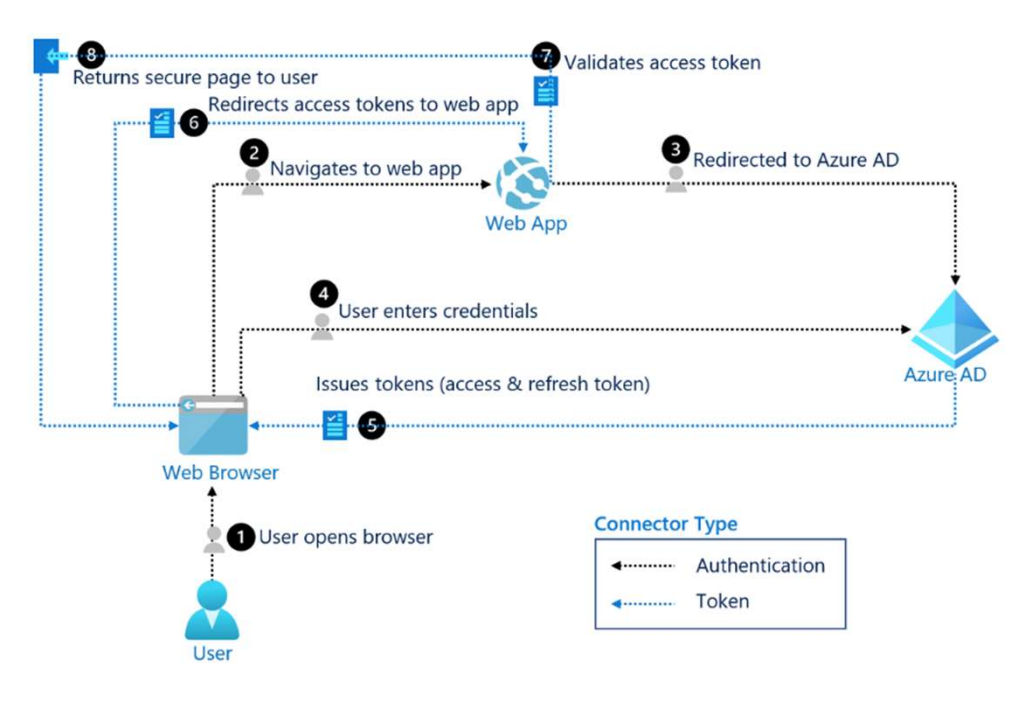

Source: Microsoft

Microsoft Identity platform uses the following protocols

## **OenID Connect**

 OpenID Connect (OIDC) is an authentication protocol based on the OAuth2 protocol (which is used for authorization). The user can be asked for consent. Consent is the user's explicit permission to allow an application to access protected resources.

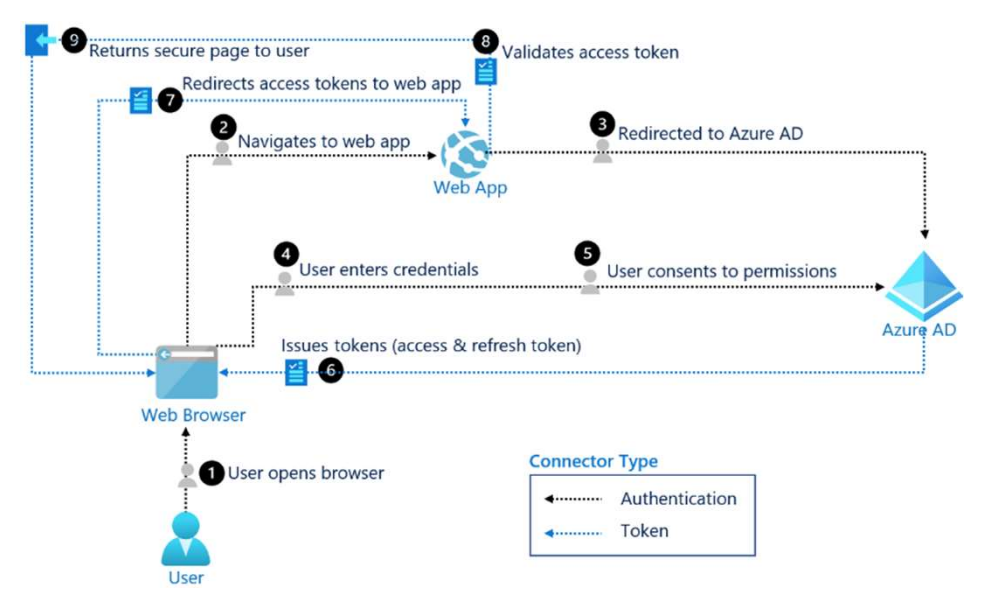

Source: Microsoft

**Endpoints – Auth flows** 

# Authorization endpoint - used by client to obtain authorization from the resource owner. https://login.microsoftonline.com/<issuer>/oauth2/v2.0/authorize

# Token endpoint - used by client to exchange an authorization grant or refresh token for an access token. https://login.microsoftonline.com/<issuer>/oauth2/v2.0/token

## **Oauth 2.0 and OpenID Connect in Azure AD – Auth flows**

AuthN and AuthZ are composed by multiple elements:

- **Authorization server:** IDP (Identity provider), Microsoft Identity platform (Authorization, security token, Granting, Denying or revoking)
- Resource server : The resource server uses the authorization server to perform authentications and will use Bearer tokens to authorize or deny access to resources
- **Client :** Application requesting access to a protected resource. The client could be a web app running on a server, single page web, web API
- **Resource owner:** Application user or end user in Oauth , The end-user "owns" the protected resource (their data) which your app accesses on their behalf. The resource owner can grant or deny your app (the client) access to the resources they own

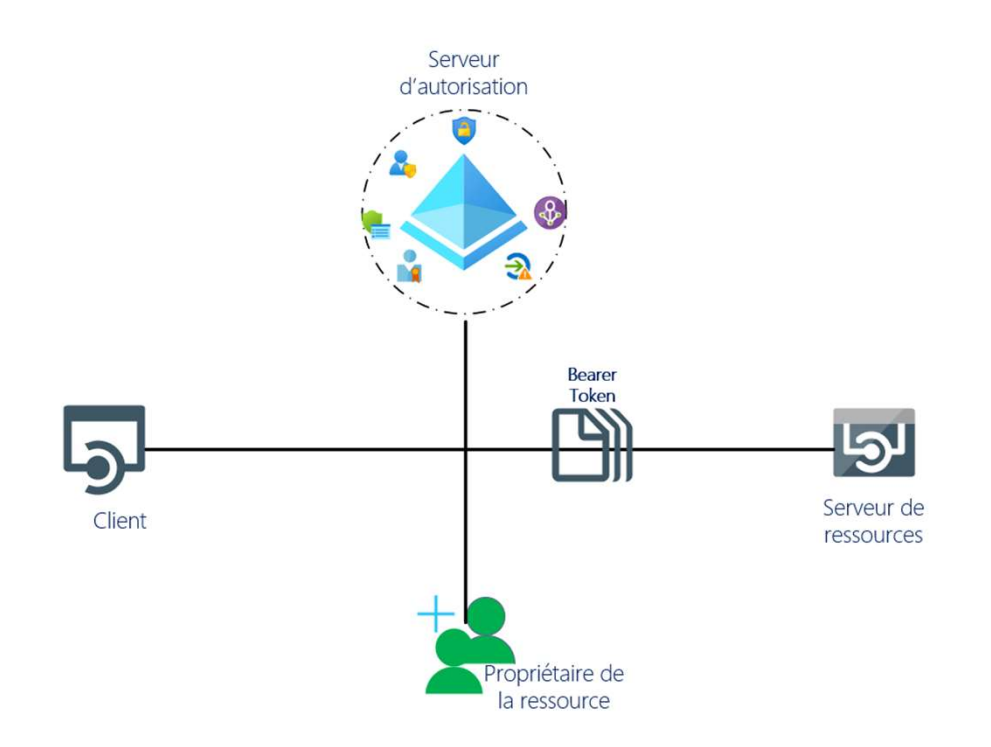

## **Tokens in JWT Format !**

Bearer Token with 3 types

- Access token: Issued by the authorization server to the client application, these access tokens contain the permissions granted by the client to the authorization server.
- **ID tokens:** ID tokens are issued by the authorization server to the client application. Clients use **ID tokens** when signing in users and to get basic information about them.
- **Refresh token :** The client uses a refresh token, or RT, to request new **access and ID tokens** from the authorization server

eyJ0eXAiOiJKV1QiLCJhbGciOiJSUzl1NiIsImtpZCl6li1LSTNROW5OUjdiUm9meG1lWm9YcW JIWkdldyJ9.eyJhdWQiOil3YmM2NzQxOC1kNDU3LTQwZDYtOGMzNy02MzdiMzZkMTBjM DAiLCJpc3MiOiJodHRwczovL2xvZ2luLm1pY3Jvc29mdG9ubGluZS5jb20vNGY1ZWVkMjUt MmVjMC00ZTliLWEzZjItZjMxMjZlMWM4NjViL3YyLjAiLCJpYXQiOjE2NzczMzk1NDEsIm5iZi I6MTY3NzMzOTU0MSwiZXhwljoxNjc3MzQ0NDc1LCJhaW8iOiJBVVFBdS84VEFBQUFFek1j bIVHS2pBME5hUDc2QmpoTmRtdEx5V3FNLzUwQmJLVk5CdmxuSINhaENFNElueFJjVnJ4V Ul3cTJwU2xtNFV4dGtDa3hxR2FkNHZhS2JLb09nQT09liwiYXpwIjoiOTl4YzQ3ZTQtYmZkOS 00MmI3LWI2YzctMzUwMWI4MjdhZDBiliwiYXpwYWNyljoiMClsImVtYWlsljoic3RhQHN0Y y1jb25zdWx0aW5nLmNoIiwiZ2l2ZW5fbmFtZSI6IINleWZhbGxhaClsImlkcCl6Imh0dHBzOi8 vc3RzLndpbmRvd3MubmV0LzcwNWU0ZjlkLTg1YmMtNDBlZS04ZThkLWU5ZjcxNDZiYmJjZ C8iLCJuYW1lljoiU2V5ZmFsbGFoIFRhZ3Jlcm91dClsIm9pZCl6ljhiMjdjY2ViLTRmOTMtNGYx ZS1iZjYxLTFIY2IyNDg1ZTJiOSIsInByZWZlcnJlZF91c2VybmFtZSI6InN0YUBzdGMtY29uc3Vsd GluZy5jaClsInJoljoiMC5BVTRBSmUxZVQ4QXVtMDZqOHZNU2JoeUdXeGqweG50WDFOW kFqRGRqZXpiUkRBQ0RBTEEuliwic2NwljoidW5pcHJvcGx1cy5hY2Nlc3MiLCJzdWliOiJuZ1d XNFBxN1NlcV9ySDlaZ2pFdjZ0LVhJTnRoeUNQc1RWNEVFRWFoeVVvliwidGlkIjoiNGY1ZW VkMjUtMmVjMC00ZTliLWEzZjltZjMxMjZlMWM4NjViliwidXBuljoic3RhX3N0Yy1jb25zdWx 0aW5nLmNoX0VYVF9AaWFtc3dpc3NyaXNrLm9ubWljcm9zb2Z0LmNvbSIsInV0aSI6ImNu dkhKV21HQjB1dWtPSGVNSmFNQUEiLCJ2ZXIiOiIyLjAifQ.dR QppGEAW1Jf8vcTak8CBEQA B023amd1POX60mRh389KSzfStY6KwvRX2Tml0Ujfernly5-h-TZJ wE2dYVLcAjxYNAUwhi4 yNLNZqYKD027iLo4WXELQVTk3rKiL8WibIr7qXPmnR23OrnNMWtT9qrIAFnnhDOcpDRX9ObF1aQraEwY52xwwkHGaOZSvyIBLYREh6r3y5w5tIKtxd6nn0cIP44R9IXa7IQRXpY TBnmk-NWbwjdIR0S8tmEQdBjjmPHsJyAJR4Z9NUYssRI-Vq12nodfID5fdBcFsBIu0cEYq8kRiM7ShhQ53miGnBCRJ43NNFCeGj8KkuWorg

JWT access token Example

## Azure Ad and Auth App in Action

## Azure AD app Authentication steps:

• Azure AD app creation (frond and Back)

### App Back (API)

- API expose
- URI redirection
- API permissions

## App Front

API permissions

### Get :

- App back Application ID with scope
- App front application Id
- Tenant ID

The editor below allows you to update this application by directly modifying its JSON rej

- 1 {
  2 "id": "f26fe8f3-51b3-4e3f-9292-7dfcb004ed27",
  3 "acceptMappedClaims": null,
  4 "accessTokenAcceptedVersion": 2.
- "accessTokenAcceptedVersion": 2,

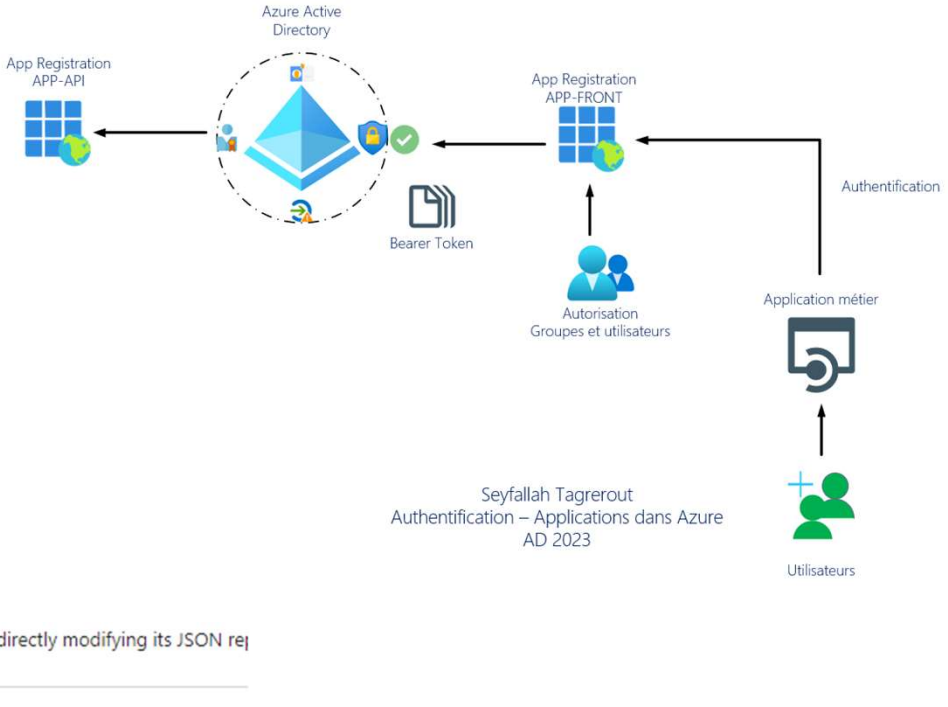

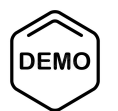

## **Azure Ad and Auth App in Action**

• Step 1 Authentication

https://login.microsoftonline.com/TENANTID/oauth2/v2.0/authorize?client\_id=FRONT&response\_ty pe=code&redirect\_uri=http%3A%2F%2Flocalhost%3A4200&response\_mode=query&scope=BACK/Sc ope&state=12345&code\_challenge=lcG5bnscmKPFuEb\_sNdnwnEzEcwGRJjkbs47xe47W4&code\_challenge\_method=S256

https://login.microsoftonline.com/7d0c423c-5ad4-4f98-9e44-28046b83b107/oauth2/v2.0/authorize?client\_id=2a344e8f-2c2c-47e8-a6a5-15dd4dd87b63&response\_type=code&redirect\_uri=http%3A%2F%2Flocalhost%3A4200&response\_mode=q uery&scope=db439737-01c1-4ee5-8aff-7475f411bb99/STCAppAPI Access&state=12345&code\_challenge=t6JDgUKxSqI3Nzk2c0\_JEbk8zcOLVJAMy6S VXpttC38&code\_challenge\_method=S256

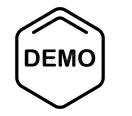

## **Azure Ad and Auth App in Action**

• Step 2 code and PostMan

http://localhost:4200/?code=0.AX0APEIMfdRamE-eRCgEa4OxB49ONCosLOhHpqUV3U3Ye2OaAAA.AgABAAIAAAD--DLA3VO7QrddgJg7WevrAgDs\_wUA9P8662fxK2jD68e60ZSt3YBqAsl66bQWTHBVoHinInz-7IUPbpGI eeMYkgabaSgUHP18WoQ1vIEcyYxuGKmTe-

CRJvQWw07SMMNhL9\_TaQhSakW94rWaKU8FVfJWYL\_ieIU8hoK406dSVZ3d1qGaYvrBE4AJS1IwHLbv4W-

IGq4iFN1pT9MPy5bYWJnJSNSBcgcoxNa\_2hZ3EDkiaUVU9lh3v8Llub4Ovcvs0y0YQC9XunOYnjMP11TvGY6hr5G-

\_yD\_vPTqhiUqC1rPlwkEC1Ai6vwTU\_Ur4aXA6wVGrerqFB9JWfm3j9OiOoYrFTqdYSOA-

bc4ZS9plpRkvGJhPGWf7pdzs6OgN7ho1aYTjzUSiHF4BbS0FekJOkUKOymsC3\_vKdMTmdPLFuEJOB0\_sdq5Mq7nsbNY1Fna1 xuLzkfwWcM-

isTqzF7fJ4ltHIsVrxJLn6AcuBxkMMgw9E3daDDZapsVDJRGRcd1T5tmdEVbnCVN2vGo52647c0FXx4qeBHi70V1A1ZPPx81oTd 2HiA8zokcgmuvF9hzfUvr\_KDmlrNyTenMlqkksFwmDSND8X9KJsPGJI04TMmelQdIuEJmeHN7YZ84aK\_ekC99SIQCNjRJkNaal 9hHX2asaSJl1FpDWV1o9A3\_WubAbIU2c3sHEctwBpzGhbfpVHWFhAvDerIDdFv-

aJDFc0Xgf3qKBSptxZdJgX4qu\_ScwQMLgprAGfWlzZKZNGZ7G0qQEW9Rnc&state=12345&session\_state=c24002ce-7431-4464-b4dc-6a43bc938c88#

| T v https://login.microsoft.com/7d0c423c-5ad4-4f98-9e44-28046b83b107/oauth2/v2.0/token                                                                                                    |                                                                                                    |                    |  |  |  |
|----------------------------------------------------------------------------------------------------|----------------------------------------------------------------------------------------------------|--------------------|--|--|--|
| Params     Authorization     Headers (10)     Body     Pre-request Script     Tests <ul> <li>none</li> <li>form-data</li> <li>x-www-form-urlencoded</li> <li>raw</li> <li>binary</li> <li>GraphQ</li> </ul> | Settings<br>DL                                                                                                    |                    |  |  |  |
| KEY                                                                                                    | VALUE                                                                                                    | DESCRIPTION        |  |  |  |
| ✓ client_id                                                                                                    | 2a344e8f-2c2c-47e8-a6a5-15dd4dd87b63                                                                                                    | front              |  |  |  |
| Scope                                                                                                    | db439737-01c1-4ee5-8aff-7475f411bb99/STCAppAPI.Access                                                                                                    | back               |  |  |  |
| ✓ code                                                                                                    | 0.AX0APEIMfdRamE-eRCgEa4OxB49ONCosL0hHpqUV3U3Ye2OaAAA.AgABAAI                                                                                                    | code               |  |  |  |
| ✓ redirect_uri                                                                                                    | http://localhost:4200                                                                                                    | url de redirection |  |  |  |
| grant_type                                                                                                    | authorization_code                                                                                                    |                    |  |  |  |
| Code_verifier                                                                                                    | h ISAWa fn Rh D5T7 n DQ jo 2 s St NVY f1 ja RNycLr 41 qw Hm Jp 75 Zv QR I-5 X-Qy 6 V KAIV vilr NV 1000 M NV 1000 M NV 10000 M NV 1000 M NV 10000 M NV 1000 M NV 1000 M NV 10000 M NV 10000 M NV 10000 M NV 10000 M NV 10000 M NV 10000 M NV 10000 M NV 10000 M NV 10000 |                    |  |  |  |
|                                                                                                    |                                                                                                    |                    |  |  |  |

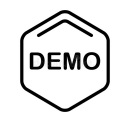

## **Azure Ad and Auth App in Action**

• Step 3 JWT.IO

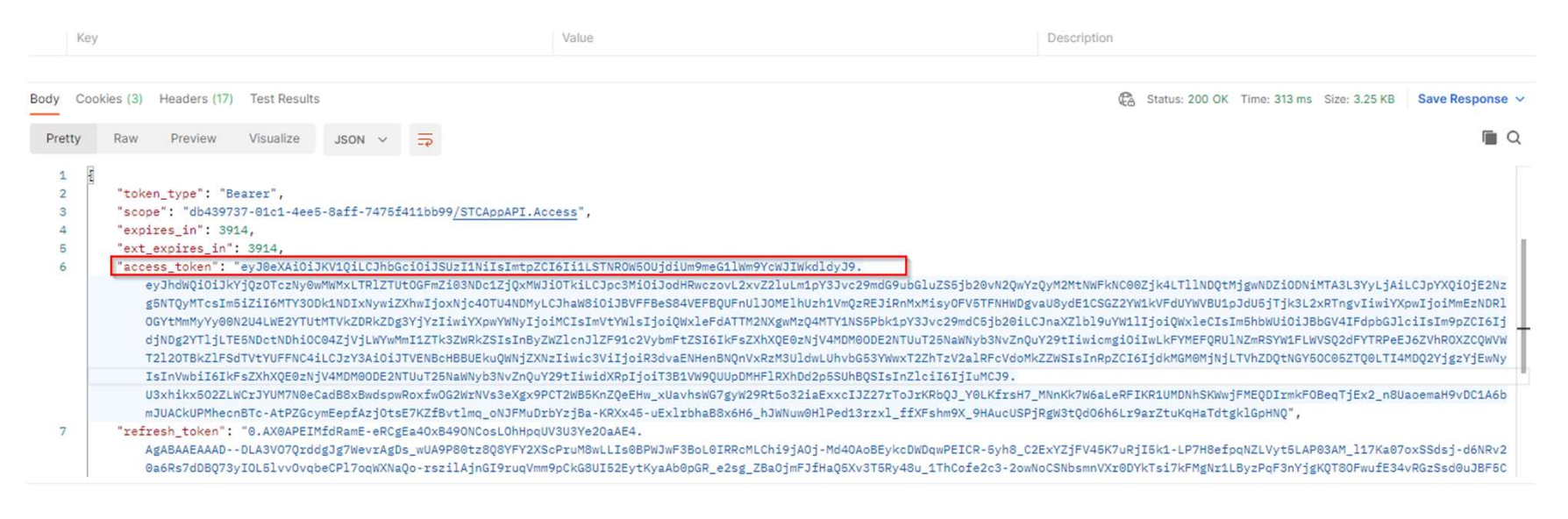

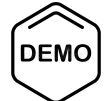

## Azure Ad and Auth App in Action

## • Step 3 JWT.IO

#### Home > Contoso STA | App registrations > APP-API

### H APP-API | Token configuration 🖉 …

| ₽ Search                | « 🔗 Got feedback?              |                                                                                                    |
|-------------------------|--------------------------------|----------------------------------------------------------------------------------------------------|
| Uverview                | Optional claims                |                                                                                                    |
| 🗳 Quickstart            | Optional claims are used to co | nfigure additional information which is returned in one or more tokens. Learn more                     |
| 🐔 Integration assistant | + Add optional claim +         | Add groups claim                                                                                       |
| Aanage                  |                                |                                                                                                    |
| Branding & properties   | Claim 1                        | Description                                                                                            |
| Authentication          | licence                        | The addressable email for this user if the user has one                                                |
| Certificates & secrets  | email                          | The addressable email for this user, if the user has one                                               |
| Token configuration     | given_name                     | Provides the first or "given" name of the user, as set on the user object                              |
| P API permissions       | upn                            | An identifier for the user that can be used with the username_hint parameter; not a durable identifier |

API pern

#### Encoded ANSTE A TONEN HERE

evJ0eXAi0iJKV10iLCJhbGci0iJSUzI1NiIsIm tpZCI6Ii1LSTNROW50UjdiUm9meG11Wm9YcWJI WkdldyJ9.eyJhdWQi0iI3YmM2NzQx0C1kNDU3L TQwZDYt0GMzNy02MzdiMzZkMTBjMDAiLCJpc3M iOiJodHRwczovL2xvZ21uLm1pY3Jvc29mdG9ub GluZS5jb20vNGY1ZWVkMjUtMmVjMC00ZTliLWE zZjItZjMxMjZ1MWM4NjViL3YyLjAiLCJpYXQi0 iE2NzczMzk1NDEsIm5iZiI6MTY3NzMz0TU0MSw iZXhwIjoxNjc3MzQ0NDc1LCJhaW8i0iJBVVFBd S84VEFBQUFFek1jb1VHS2pBME5hUDc2QmpoTmR tdEx5V3FNLzUwQmJLVk5CdmxuS1NhaENFNElue FJjVnJ4VU13cTJwU2xtNFV4dGtDa3hxR2FkNHZ mZkOS00MmI3LWI2YzctMzUwMWI4MjdhZDBiIiw iYXpwYWNyIjoiMCIsImVtYWlsIjoic3RhQHN0Y y1jb25zdWx0aW5nLmNoIiwiZ212ZW5fbmFtZSI 6I1N1eWZhbGxhaCIsIm1kcCI6Imh0dHBz0i8vc 3RzLndpbmRvd3MubmV0LzcwNWU0Zj1kLTq1YmM tNDB1ZS04ZThkLWU5ZjcxNDZiYmJjZC8iLCJuY W11IjoiU2V5ZmFsbGFoIFRhZ3J1cm91dCIsIm9 pZCI6IjhiMjdjY2ViLTRmOTMtNGYxZS1iZjYxL TF1Y2IyNDg1ZTJi0SIsInByZWZ1cnJ1ZF91c2V ybmFtZSI6InN0YUBzdGMtY29uc3VsdGluZy5ja CIsInJoIjoiMC5BVTRBSmUxZVQ4QXVtMDZq0HZ NU2JoeUdXeGgweG50WDF0WkFqRGRqZXpiUkR8Q 0RBTEEuIiwic2NwIjoidW5pcHJvcGx1cy5hY2N lc3MiLCJzdWIiOiJuZ1dXNFBxN1NlcV9ySD1aZ 2pFdjZ0LVhJTnRoeUNQc1RWNEVFRWFoeVVvIiw idG1kIjoiNGY1ZWVkMjUtMmVjMC00ZT1iLWEzZ 1ItZ1MxM1Z1MWM4N1ViIiwidXBuI1oic3RhX3N 0Yy1jb25zdWx0aW5nLmNoX0VYVF9AaWFtc3dpc 3NyaXNrLm9ubW1jcm9zb2Z0LmNvbSIsInV0aSI 6ImNudkhKV21HQjB1dWtPSGVNSmFNQUEiLCJ2Z XII0IIvLjAifQ.dR\_QppGEAW1Jf8vcTak8CBEQ Ujfernly5-h-TZJ\_wE2dYVLcAjxYNAUwh-7qXPmnR230rnNMWtT9gr1AFnnhD0-

#### Decoded SOT THE PARTON AND SECRET

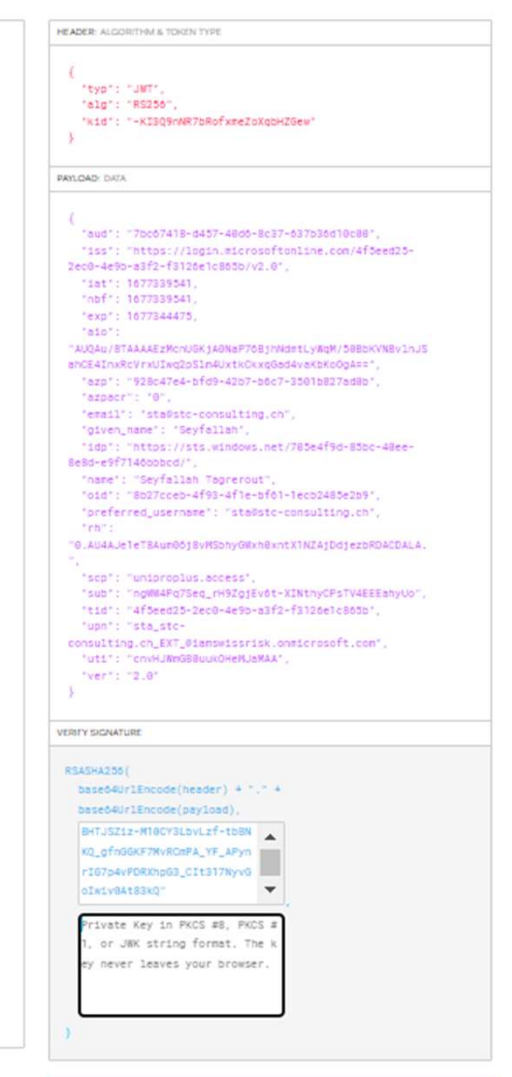

SHARE JWT

## Azure Ad and Auth App in Action

• Step 3 JWT.IO

HEADER: ALGORITHM & TOKEN TYPE

```
{
"typ": "JWT",
"alg": "RS256",
"kid": "-KI3Q9nNR7bRofxmeZoXqbHZGew"
```

```
"aud": "7bc67418-d457-4 00",
  "iss": "https://login.microsoftonline.com/4f5eed25-
2ec0-4 10 1050 f0106 1-06 5b/v2.0",
 "iat": 1677339541,
  "nbf": 1677339541,
  "exp": 1677344475,
  "aio":
"AUQAu/8TAAAAEzMcnUGKjA0NaP76BjhNdmtLyWgM/50BbKVNBvlnJS
ahCE4InxRcVrxUIwq2pSlm4UxtkCkxqGad4vaKbKo0gA==",
  "azp": "928c47e" 7ad0b",
  "azpacr": "0",
  "email": "sta@stc-consulting.ch",
  "given_name": "Seyfallah",
  "idp": "https://sts.windows.net/705 100 100e-
8e8d-e9f7146bbbcd/",
  "name": "Seyfallah Tagrerout",
  "oid": "8b27cceb-4f93-4f1e-bf61 1 10 105 2b9",
  "preferred_username": "sta@stc-consulting.ch",
  "rh":
"0.AU4AJe1eT8Aum06j8vMSbi, ON his stimute gould concoaLA.
  "scp": "union in interest,
  "sub": "ngWW4Pq7Seq_rH9ZgjEv6t-XINthyCPsTV4EEEahyUo",
 "tid": "4f5eed25-2ec0-4e9b-a3f2-f3126e1c865b",
 "upn": "sta_stc-
consulting.ch_EXT_0 _____,
  "uti": "cnv AA",
  "ver": "2.0"
```

PAYLOAD: DATA

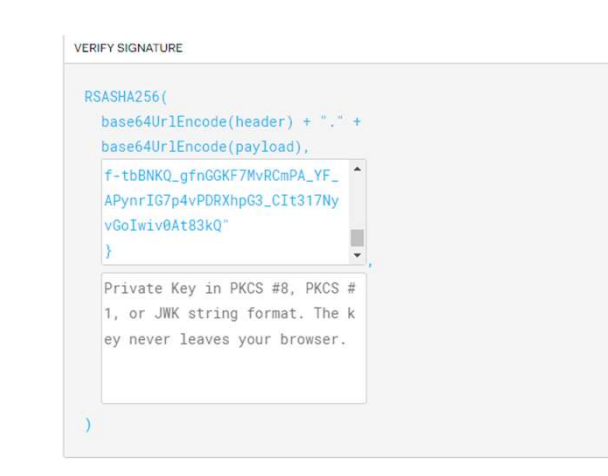

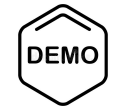

# Azure AD & Microsoft Entra

# **Azure Active Directory & Microsoft Entra**

## **Azure Active Directory**

- Identity & Access Management
- Inter-connected ecosystem
- Security
- Hybrid Cloud
- Several types of Identities

## **Microsoft Entra**

- Azure Active Directory
- Microsoft Entra Permissions Management
- Microsoft Entra Verified ID
- Microsoft Entra Workload Identities
- Microsoft Entra Identity Governance

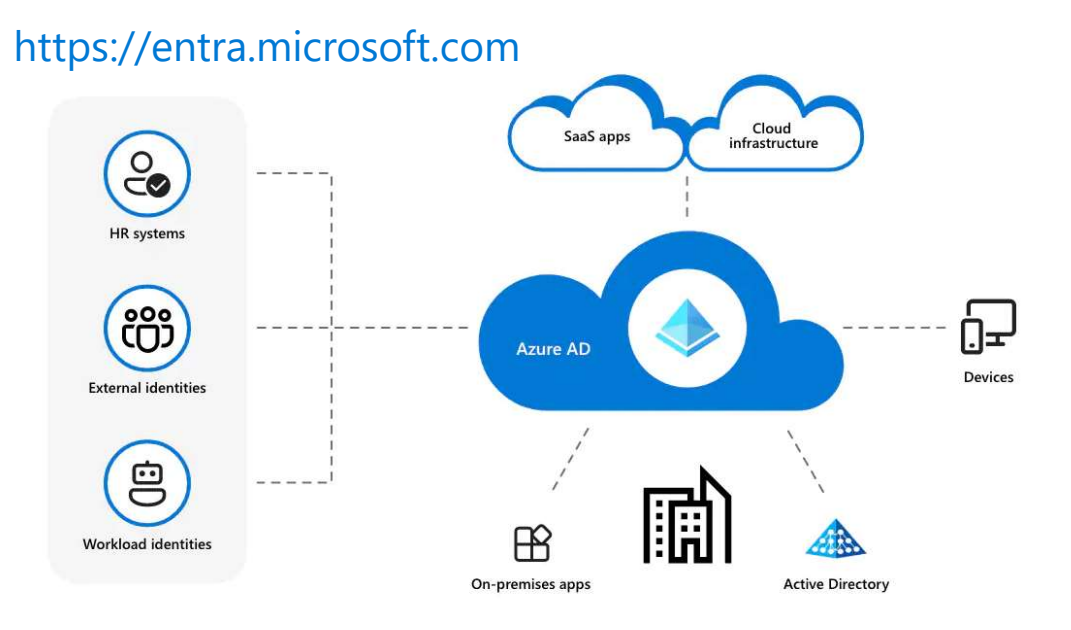

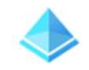

Azure Active Directory

**Permissions Management** 

≜\_

Verified ID

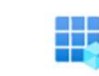

Workload Identities

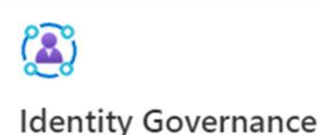

# About Zero Trust & Microsoft vision

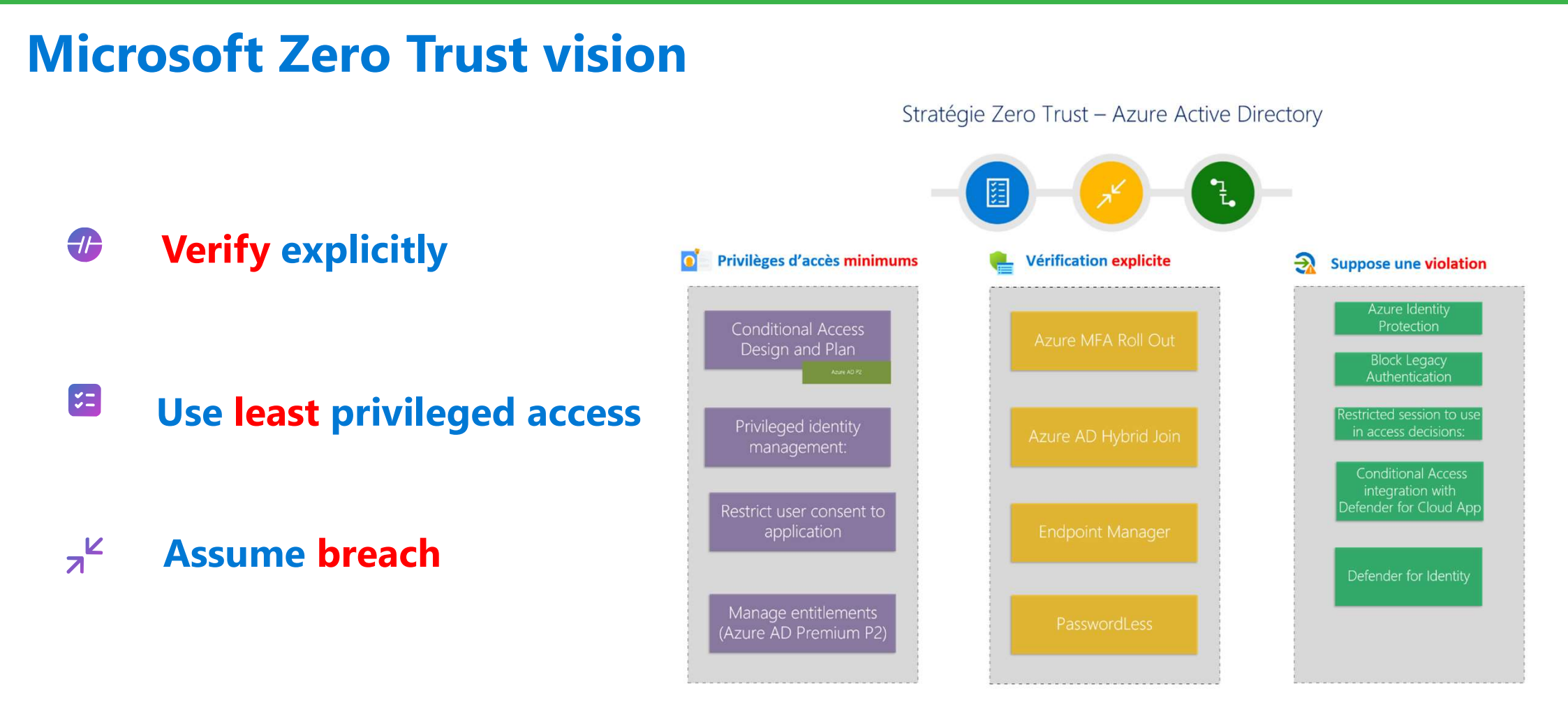

# Azure AD is Identity and Access Control centric

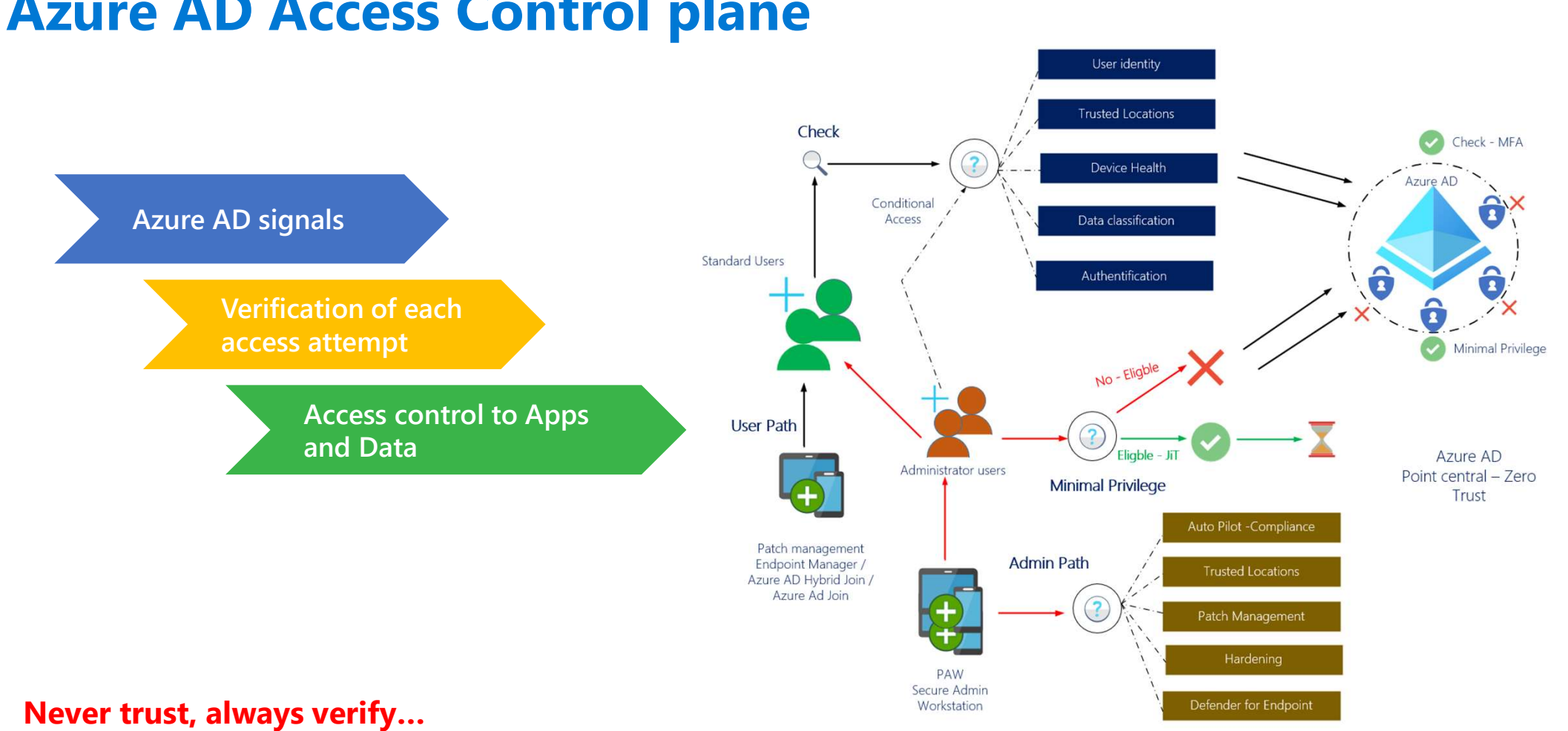

# **Azure AD Access Control plane**

# Azure AD Kill Chain 🛠 💮

# It becomes difficult to be up-to-date ... Hackers don't give a shit!

- About your project's scope...
- It's managed buy a third party...
- It's a legacy system...
- It's too critical to patch...
- You've always done in that way...
- About your Go-Live date...
- It's only a Pilot/POC not production...
- About NDA...
- It was not a mandatory requirements...
- It is a non-exposed internal system...

- It is hard to change...
- It is handled in the Cloud...
- The vendor does not support this...
- It is an interim solution...
- It is encrypted on disk...
- You cannot explain the Risk to the Business...
- You have other priorities...
- You don't have a Business justification...
- You cannot have ROI...
- You contracted out that risk...

# Really, too many bad reasons!

# **Azure AD Kill Chain**

Step by step progression 😯

- 1. Azure AD non-authenticated discovery
- 2. Search a valid Email account
- 3. Password Spraying attack
- 4. Change to User Authenticated session
- 5. Accounts: List synchronized and cloud accounts
- 6. Azure AD Connect: Find Sync\_Sync01\_guid@domain.onmicrosoft.com and AAD Connect VM name in MSOL account

Recon

**Initial Acess** 

Enumeration

Persisten

**Defense Evasion** 

**Priv. Escalation** 

- 7. Now, by default, all is possible!
- 8. If you become a local Administrator on AAD Connect, you can extract an encrypted version of MSOL account passwords via the AAD Connect SQL database or directly from LSASS.exe using the MIMICATZ tool!
- 9. By now, possible to carry out a DCSync attack to replicate all the password hashes of the AD domain! 😳

So, the Azure AD Connect VM must be super secure

10. And finally, via Active Directory, exploit the AAD SSO features by recovering the PASSWORD of AZUREADSSOACC\$

Otherwise, at this point, it is possible to access the Azure portal, without providing a password

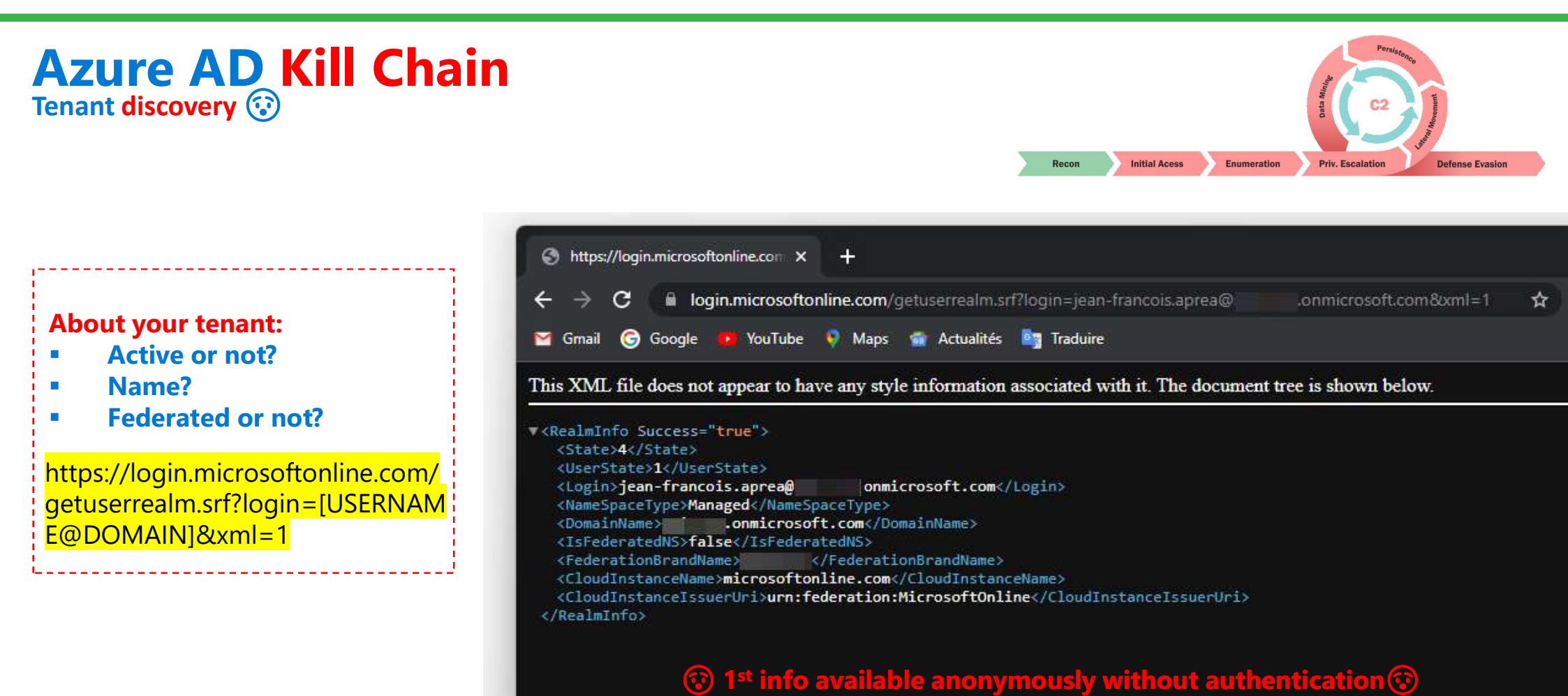

## **Azure AD Kill Chain** Tenant discovery 🐼

## **Discovery and Reco Azure Tenant**

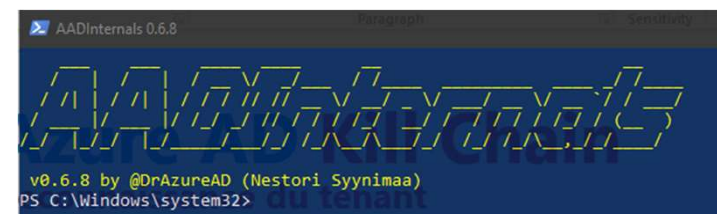

Free PowerShell modules to install: GitHub - Gerenios/AADInternals: AADInternals PowerShell module for administering Azure AD and Office 365

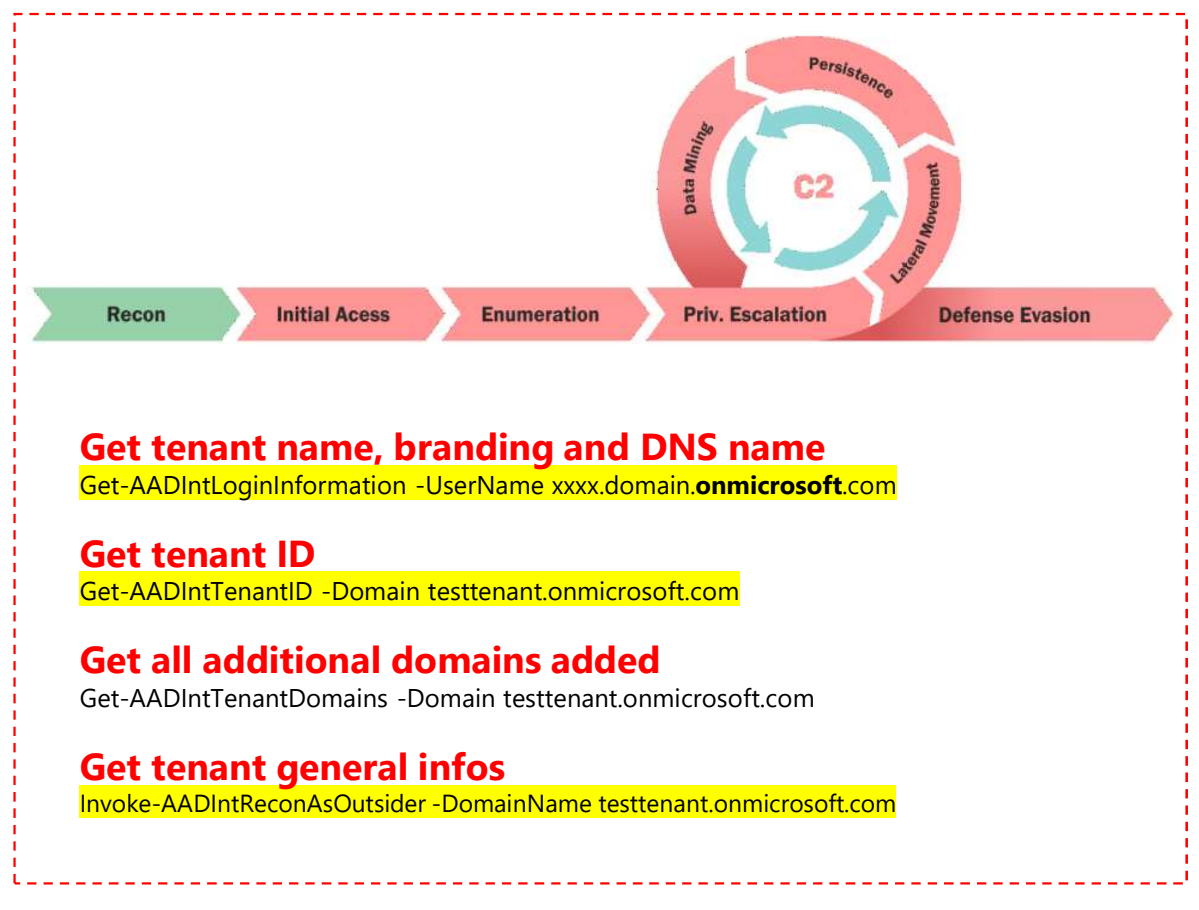

**③** Third-Party PowerShell modules to find more... **③** 

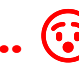

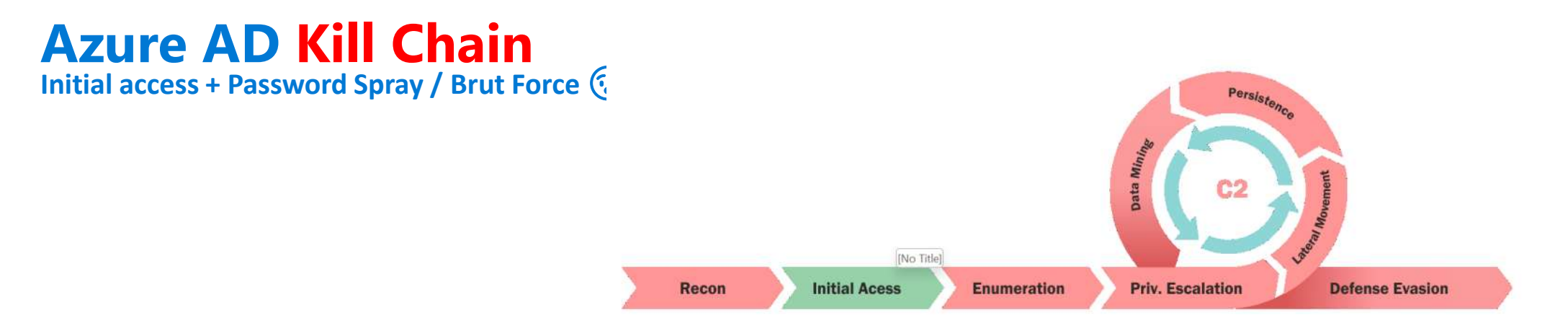

## **MSOL Spray tool**

https://github.com/dafthack/MSOLSpray

Import-Module MSOLSpray.ps1 Invoke-MSOLSpray -UserList .\userlist.txt -Password IdentityDays\$Paris%2022

Basic sample passwords files are available here: <a href="https://github.com/ohmybahgosh/RockYou2021.txt">https://github.com/ohmybahgosh/RockYou2021.txt</a>

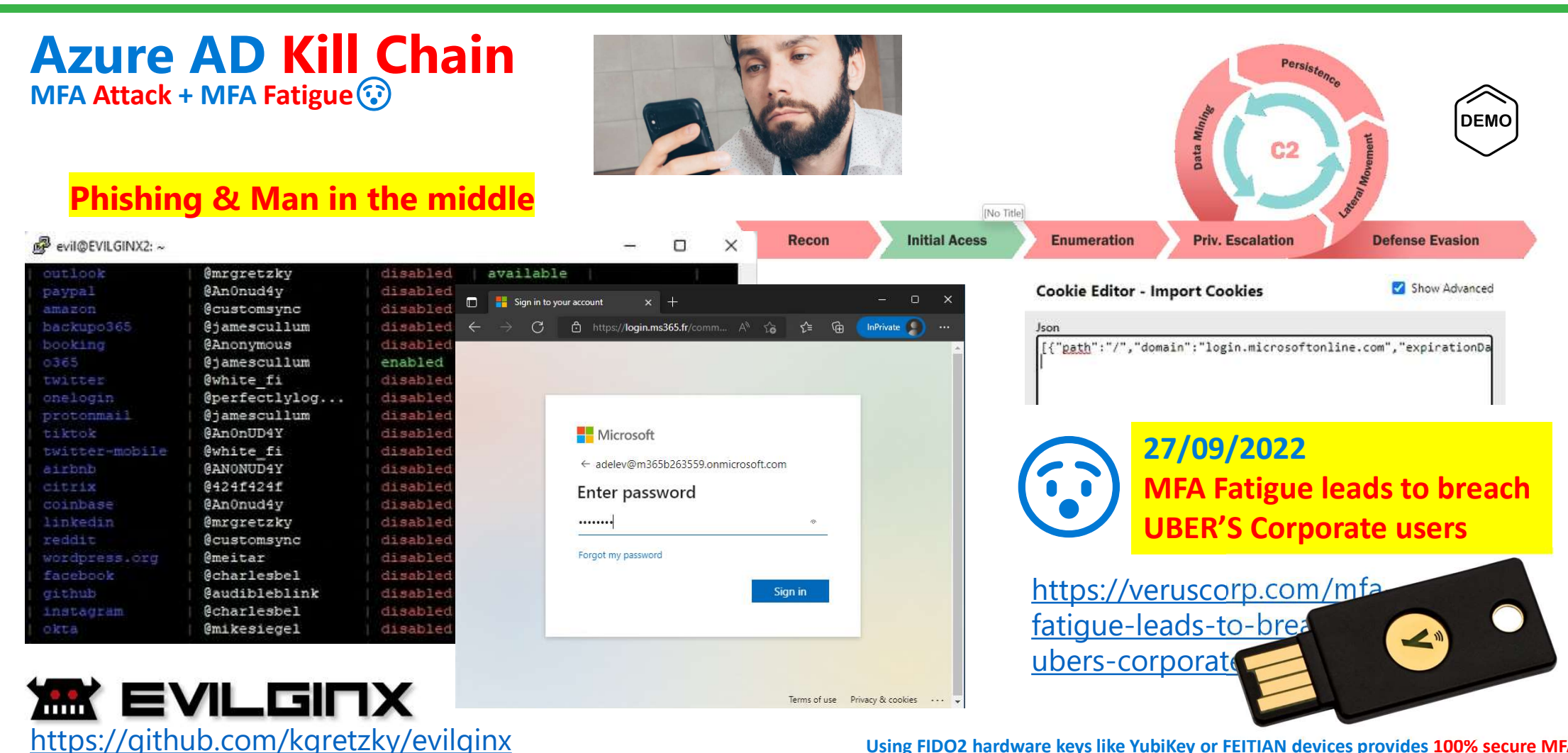

Using FIDO2 hardware keys like YubiKey or FEITIAN devices provides 100% secure MFA

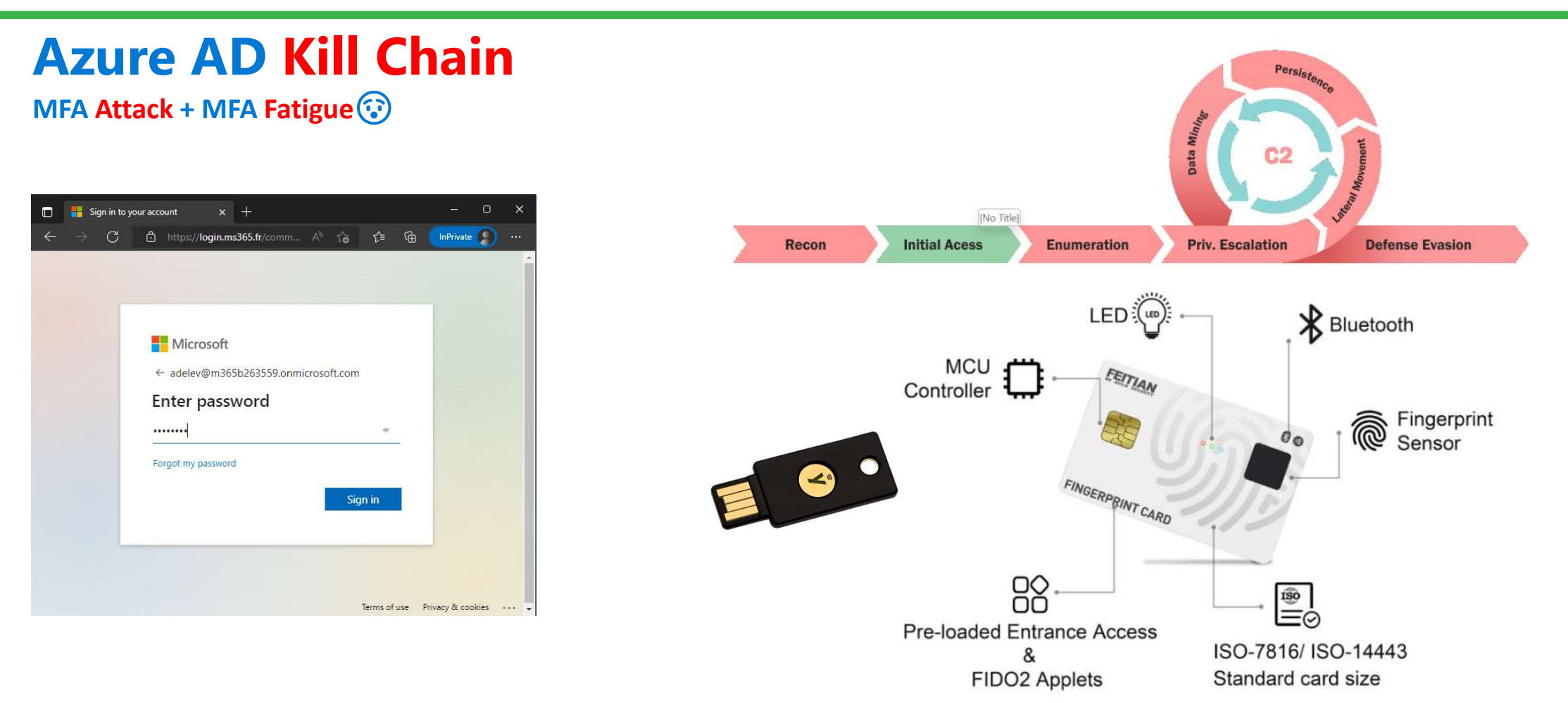

Using FIDO2 hardware keys like YubiKey provides 95% secure MFA 🛠 🐴

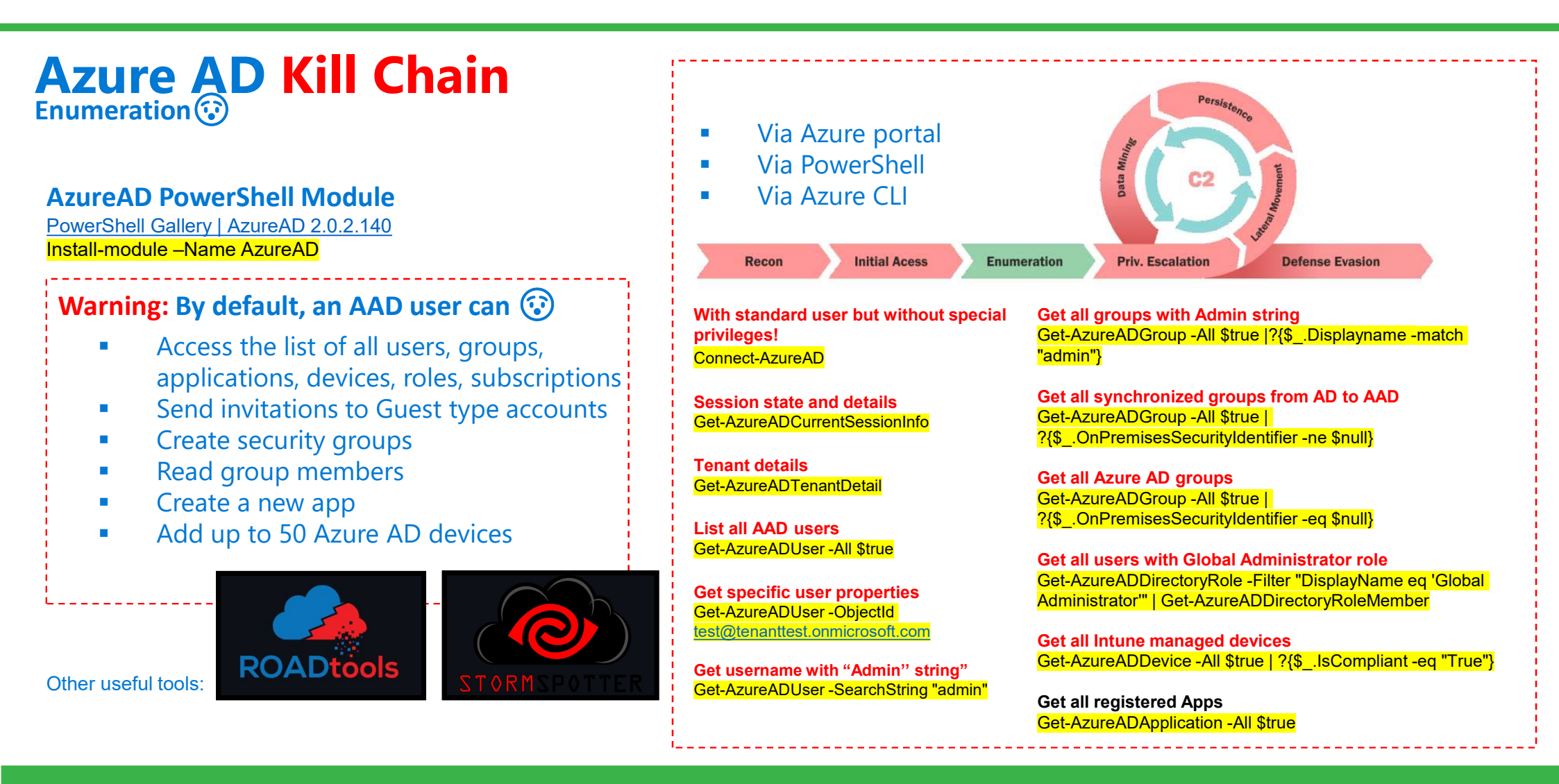

## **Azure AD Kill Chain** And finally, use of MSOL \* credentials 😥

## Enumeration via AD PowerShell module Get-ADUser -Filter "samAccountName -like 'MSOL \*'" - Properties \* | select

SamAccountName,Description | fl

Enumeration via Azure AD PowerShell module Get-AzureADUser -All \$true | ?{\$ .userPrincipalName - match "Sync "}

Once the AAD Connect has been analyzed, the credentials are extracted **Get-AADIntSyncCredentials** 

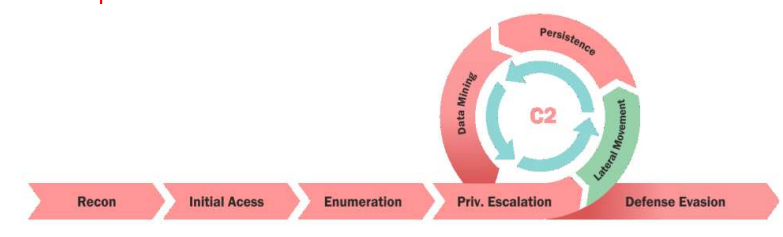

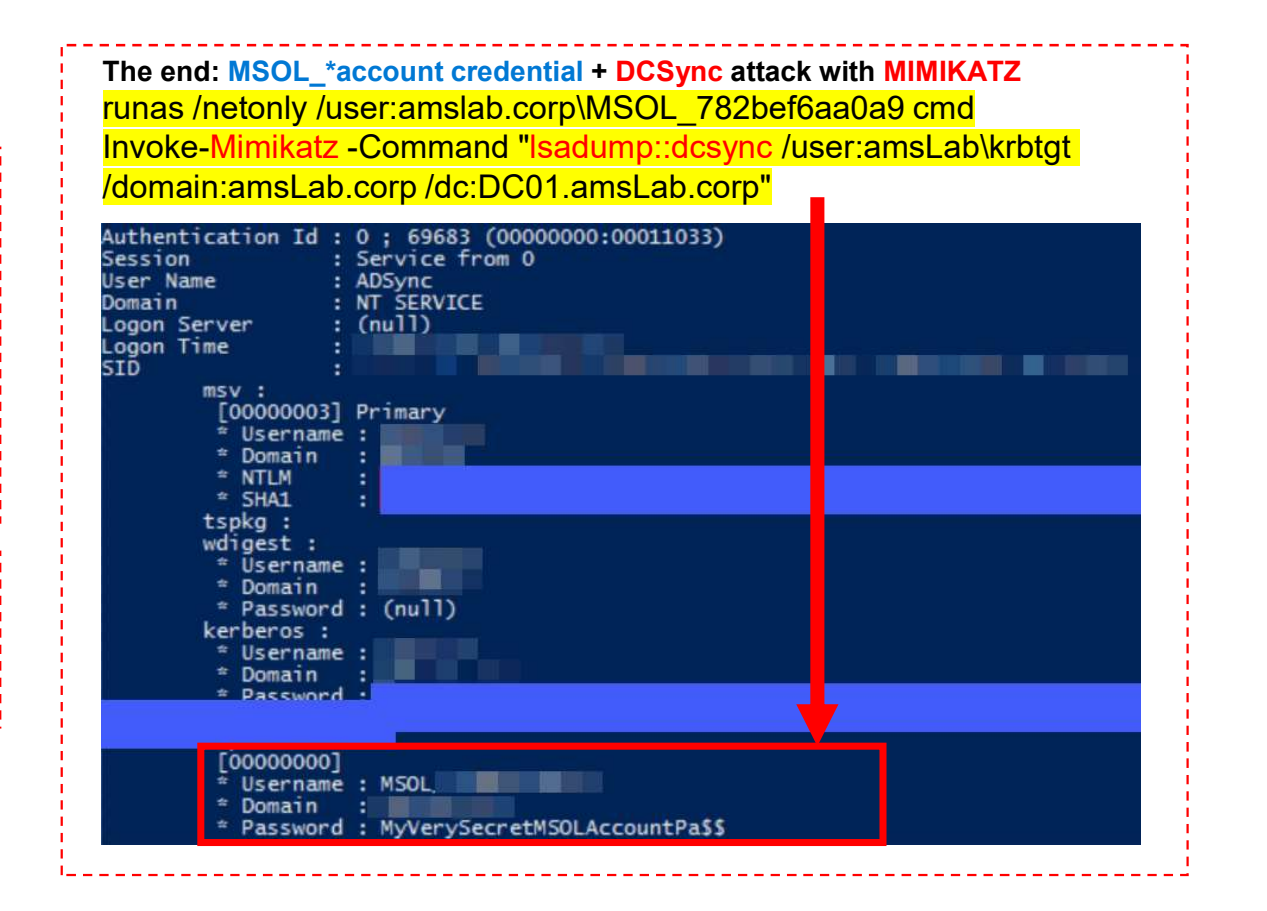

# Azure AD Hardening 🛠 🔒

## Azure AD Hardening Inspired by Microsoft Entra

# Based on customer Experience

- Security projects
- Assessment / audit missions
- Emergency operations
- Remediation

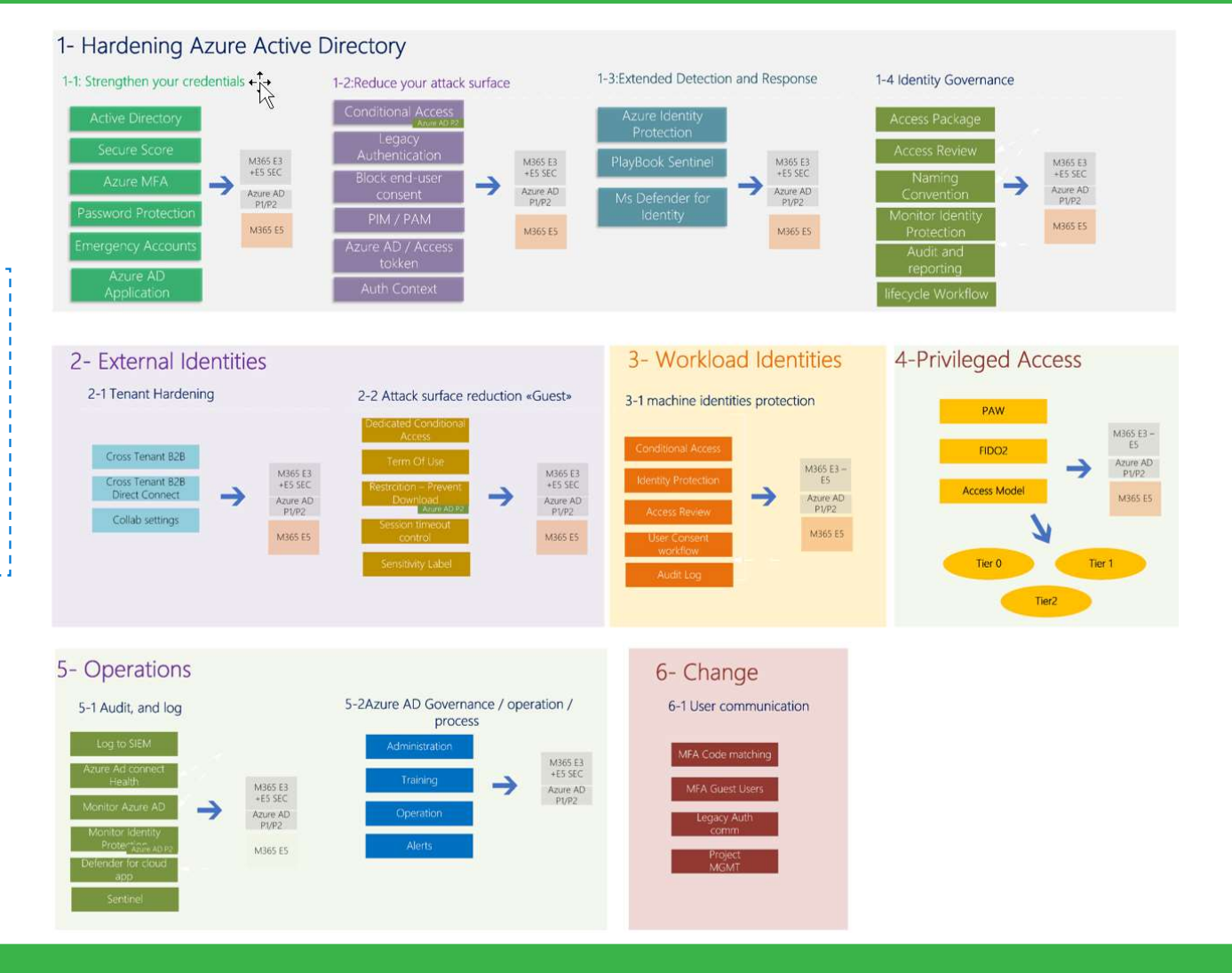

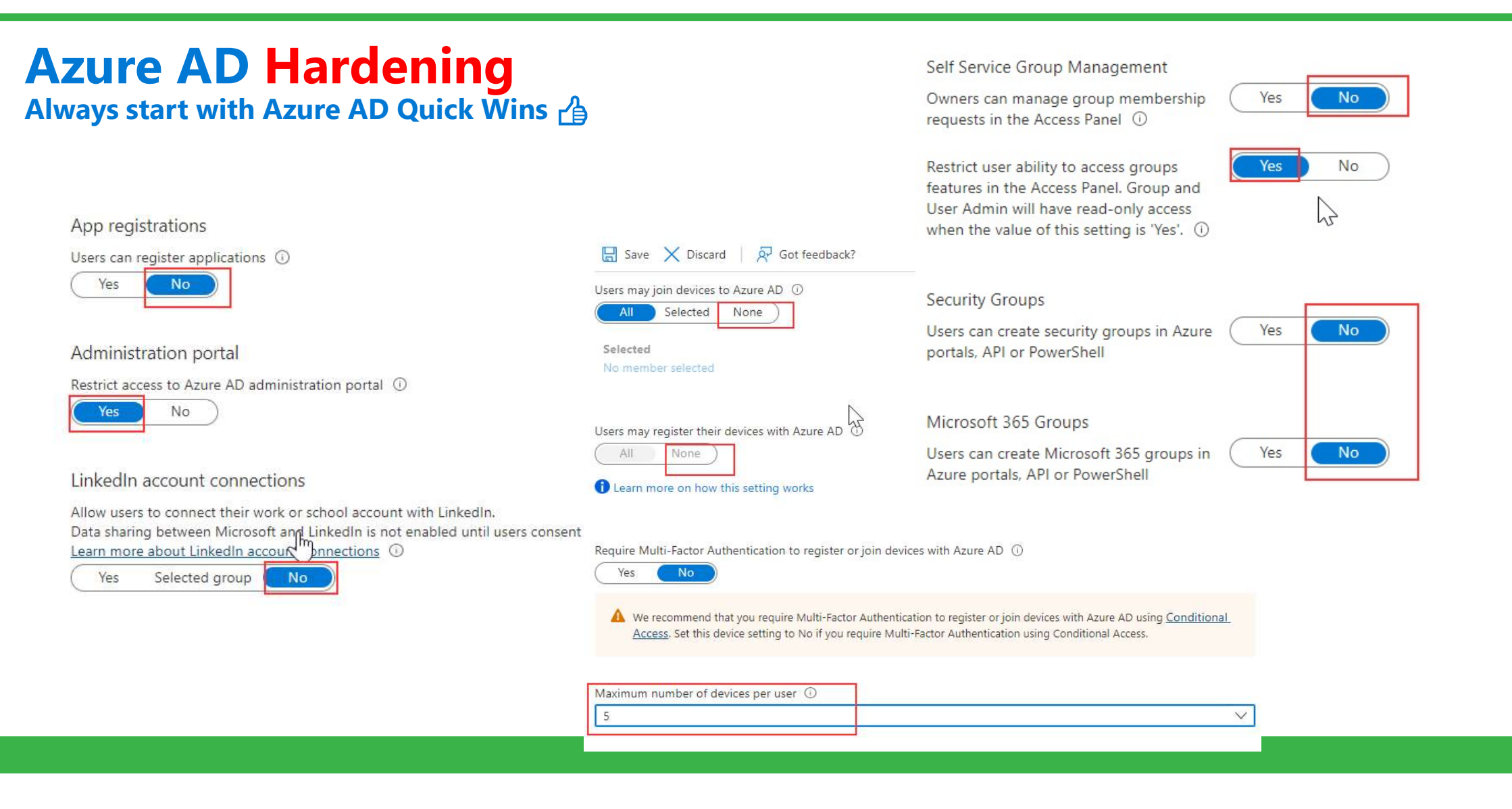

## Azure AD Hardening Always start with Azure AD Quick Wins

|                                                                                                    |                                                                                                    |                                                                                                    | «                                                                       |                                                                                 | 1                                                                        |                                                           |
|----------------------------------------------------------------------------------------------------|----------------------------------------------------------------------------------------------------|----------------------------------------------------------------------------------------------------|-------------------------------------------------------------------------|---------------------------------------------------------------------------------|--------------------------------------------------------------------------|-----------------------------------------------------------|
|                                                                                                    | Enterprise applications                                                                                                    |                                                                                                    | New lan                                                                 | guage 📗 Delete 🔾                                                                | Ketresh == Columns                                                       | R Got feedback?                                           |
| Guest user access                                                                                                    |                                                                                                    |                                                                                                    | Locale                                                                  |                                                                                 | ↑↓ Background image                                                      | ↑↓ Banner logo                                            |
| Guest user access restrictions ①<br>Learn more                                                                                                    | Looking to manage user con                                                                                                    | sent settings? Go to Consent and permissions.                                                                                              | Default                                                                 |                                                                                 | 0                                                                        | 0                                                         |
| O Guest users have the same access as members (most inclusive)                                                                                                    | Users can add gallery apps to My                                                                                                   | Apps () Yes No                                                                                                    |                                                                         |                                                                                 |                                                                          |                                                           |
| O Guest users have limited access to properties and memberships of directory objects                                                                                                    | <u>-</u> , -,, -,,                                                                                                    |                                                                                                    |                                                                         |                                                                                 |                                                                          |                                                           |
| Guest user access is restricted to properties and memberships of their own directory objects (most restrictive)                                                                                                    | Admin consent requests                                                                                                    |                                                                                                    |                                                                         |                                                                                 |                                                                          |                                                           |
| Guest invite settings<br>Guest invite restrictions ①<br>Learn more                                                                                                    | Users can request admin consent<br>they are unable to consent to<br>Who can review admin consent re<br>Reviewer type               | Control when end users and group o<br>administrator review and approval. A<br>can represent a risk in some situation                       | vners are allowed to<br>lowing users to grar<br>s if it's not monitore  | o grant consent to appli<br>nt apps access to data h<br>d and controlled carefu | cations, and when they will be<br>lelps them acquire useful app<br>Illy. | e required to request<br>lications and be productive, but |
| $\bigcirc$ Anyone in the organization can invite guest users including guests and non-admins (most inclusi                                                                                                    | Users                                                                                                    | Configure whether users are allowed                                                                                                    | to consent for appli                                                    | cations to access your o                                                        | organization's data. Learn mor                                           | re                                                        |
| Member users and users assigned to specific admin roles can invite guest users including guests with member permissi                                                                                               | Groups (Preview)                                                                                                    | Do not allow user consent                                                                                                    |                                                                         |                                                                                 |                                                                          |                                                           |
| Only users assigned to specific admin roles can invite guest users                                                                                                    | Roles (Preview)                                                                                                    | An administrator will be required                                                                                                    | for all apps.                                                           |                                                                                 |                                                                          |                                                           |
| <ul> <li>No one in the organization can invite guest users including admins (most restrictive)</li> <li>Enable guest self-service sign up via user flows ①</li> <li>Learn more</li> <li>Yes</li> <li>No</li> </ul> | Selected users will receive email<br>notifications for requests ③<br>Selected users will receive request<br>expiration reminders ③ | Allow user consent for apps from<br>All users can consent for permis     Allow user consent for apps     All users can consent for any app | i verified publishers,<br>ions classified as "lo<br>to access the organ | for selected permission<br>w impact", for apps from<br>nization's data.         | rs (kecommended)<br>m verified publishers or apps                        | registered in this organization.                          |
| Collaboration restrictions                                                                                                    |                                                                                                    | When user consent for application<br>manage LinkedIn account connection                                                                    | ns is disabled, users r<br>cts in <u>User Settings.</u>                 | nay still be able to conner                                                     | ct their work or school accounts                                         | s with LinkedIn. You can                                  |
| <ul> <li>Allow invitations to be sent to any domain (most inclusive)</li> </ul>                                                                                                    |                                                                                                    | Crown owner concert for approaces                                                                                                    | ing data                                                                |                                                                                 |                                                                          |                                                           |
| Deny invitations to the specified domains     Allow invitations only to the specified domains (most restrictive)                                                                                                   |                                                                                                    | Configure whether group owners are<br>more                                                                                                 | allowed to consent                                                      | for applications to acce                                                        | ss your organization's data fo                                           | or the groups they own. Learn                             |
| Delete                                                                                                    |                                                                                                    | Do not allow group owner conse<br>Group owners cannot allow app                                                                            | nt<br>ications to access da                                             | ata for the groups they o                                                       | own.                                                                     |                                                           |
| Target domains                                                                                                    |                                                                                                    | <ul> <li>Allow group owner consent for a<br/>Only selected group owners can</li> </ul>                                                     | elected group owne<br>allow applications to                             | ers<br>o access <mark>d</mark> ata for the gro                                  | oups they own.                                                           |                                                           |

Company branding

## **Azure AD Hardening** Part1: Enforce your Secrets

## 1- Hardening Azure Active Directory

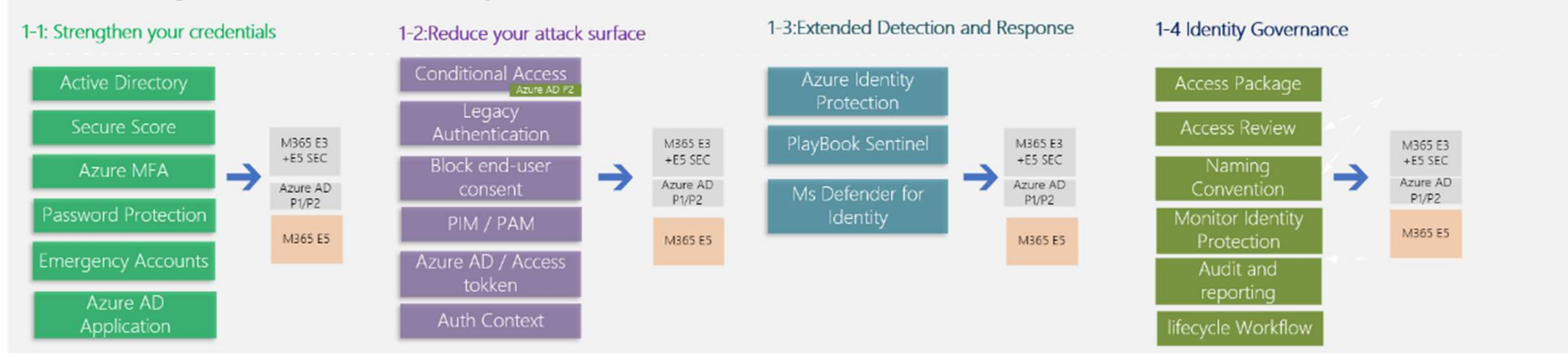

## **Azure AD Hardening** Part1: Enforce your Secrets

## **1. Use Microsoft Secured Score**

- Deploy MFA for EVERYONE
- Enable Identity Protection (P2)

#### Microsoft Secure Score

| Applied filters:                     |                      |                                                                                                  | Grant                                                                |
|--------------------------------------|----------------------|--------------------------------------------------------------------------------------------------|----------------------------------------------------------------------|
| our secure score                     | Include $\vee$       | Actions to review                                                                                |                                                                      |
| Secure Score: 2                      | 2.54%                | Regressed <sup>(1)</sup> To address     Planned     Risk acc       0     12     0     0          | Control user access enforcement to block or grant access. Learn more |
| 50%                                  |                      | Top improvement actions Improvement action                                                       | Block access                                                         |
| 10. ma 20. 20. 20. 20. 20.           | 1300 may are are the | Require MFA for administrative roles<br>Ensure all users can complete multi-factor authenticatio | • Grant access                                                       |
| reakdown points by: Catego<br>entity | ory ~<br>16.07%      | Enable policy to block legacy authentication                                                     | Require multi-factor authentication 🕕                                |
| ata                                  | No data to show      | Turn on user risk policy                                                                         | Require device to be marked as compliant ①                           |
|                                      |                      |                                                                                                  | Require Hybrid Azure AD joined device ①                              |
|                                      |                      |                                                                                                  | Require approved client app ①                                        |

Score last calculated 10

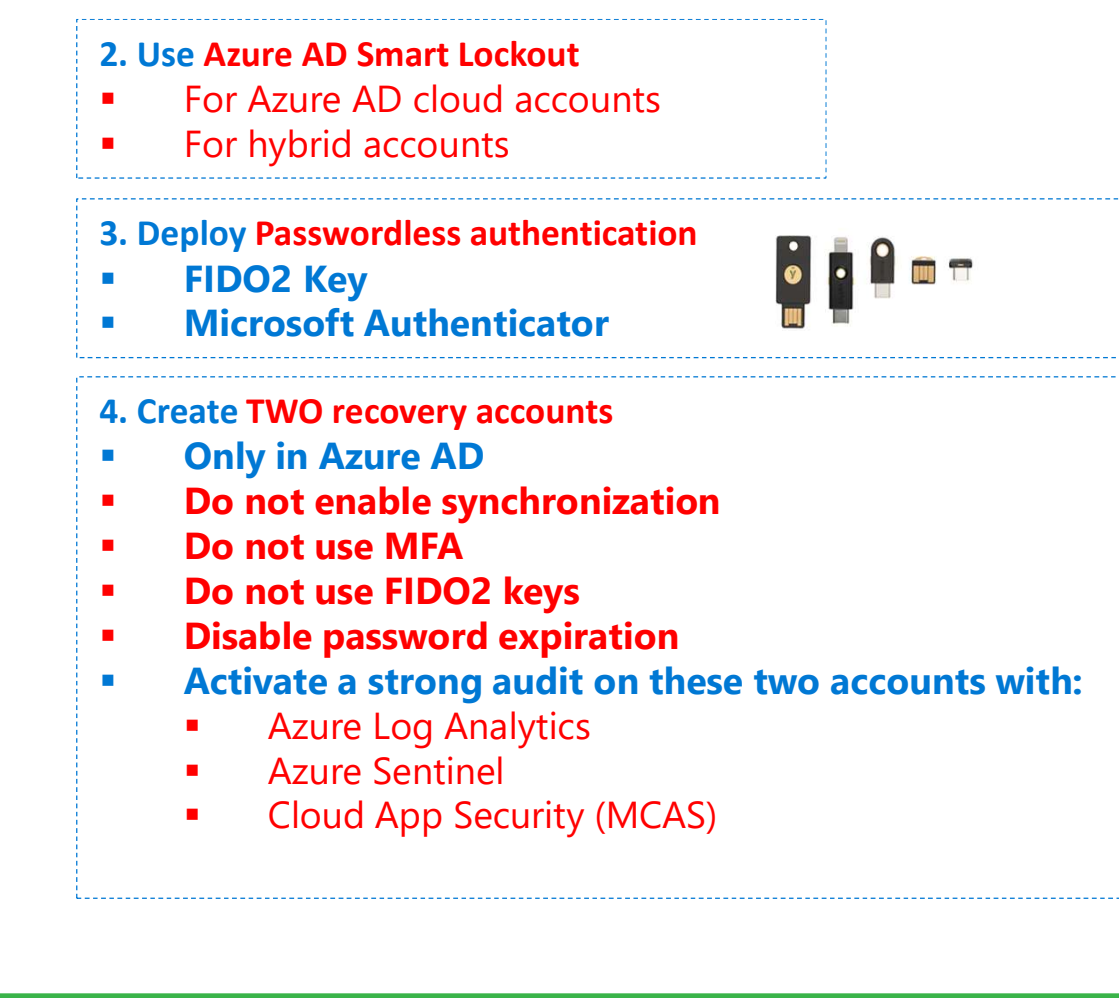

## **Azure AD Hardening Part1: Hardening Azure MFA**

### **1. MFA Protection**

Basics Configure

Note: Users must be included as part of the Microsoft Authenticator

#### Require number matching for push notifications

Note: If the feature status is set to Microsoft-managed, it will be ena

| Status | Enabled                       | $\sim$ |
|--------|-------------------------------|--------|
| Target | Include Exclude               |        |
|        | <ul> <li>All users</li> </ul> |        |
|        | Select group                  |        |

#### Show application name in push and passwordless notifications

Note: If the feature status is set to Microsoft-managed, it will be ena

| Status | Enabled                       | $\sim$ |
|--------|-------------------------------|--------|
| larget | Include Exclude               |        |
|        | <ul> <li>All users</li> </ul> |        |
|        | Select group                  |        |

#### Show geographic location in push and passwordless notification

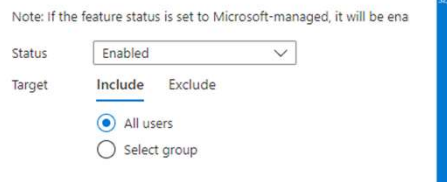

### 2. Auth Strengths

₽ Search

Policies

Monitoring

Activity User registration details

Password protection

📙 Registration campaign

O Authentication strengths (P

Registration and reset even

& Bulk operation results

Manage

Authentication methods | Authentication strengths (Preview) ontoso STA - Azure AD Security

| «       | + New authentication strength        | 🕐 Refresh              |                                        |
|---------|--------------------------------------|------------------------|----------------------------------------|
|         | Authentication strengths determine t | he combination of au   | thentication methods that can be used. |
|         | Type: All Authentication meth        | nods: All 🛛 🖗 Reset fi | ilters                                 |
| review) | Authentication strength              | Туре                   | Authentication methods                 |
|         | Multi-factor authentication          | Built-in               | Windows Hello For Business and 16 mo   |
|         | Passwordless MFA                     | Built-in               | Windows Hello For Business and 3 more  |
| ts      | Phishing resistant MFA               | Built-in               | Windows Hello For Business and 2 more  |
|         |                                      |                        |                                        |

### **MFA Fatigue Attacks**

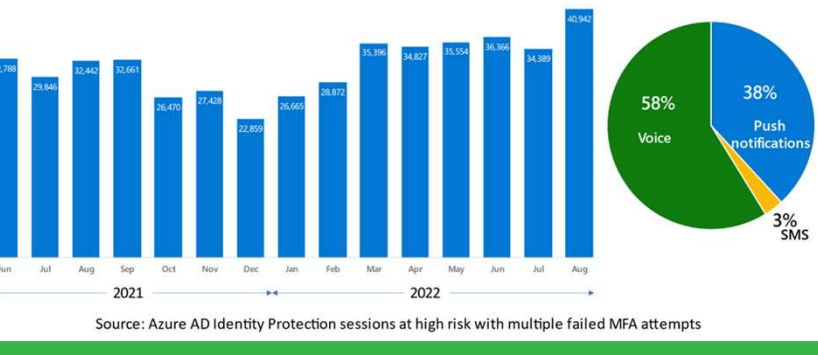

## 3. MFA Fraud alert

### > Contoso STA | Security > Security | Multifactor authentication > Multifactor authentication

Multifactor authentication | Fraud

## J Getting started

× Diagnose and solve problems Settings Account lockout Block/unblock users A Fraud alert

Notifications

OATH tokens

🛃 Providers

Phone call settings

#### Allow users to submit fra Learn more Off On Automatically block user State On Off

Allow your users to repo that they didn't initiate.

Code to report fraud du

Fraud alert

Save

Save X Discarc 🔗 Got feedback?

#### Allows users to report suspicious activities if they receive an authentication based Conditional Access policies, they may be blocked.

Report suspicious activity (Preview)

Disabled Enabled Discard

Disabled

## 4. Identity Protection

0

### Policy Name

User risk remediation policy

### Assignments

24 Users

All users

😫 User risk 🛈

Low and above

#### Controls

Access ①

Require password change

# **Azure AD Hardening**

Part2: Conditional Access Design

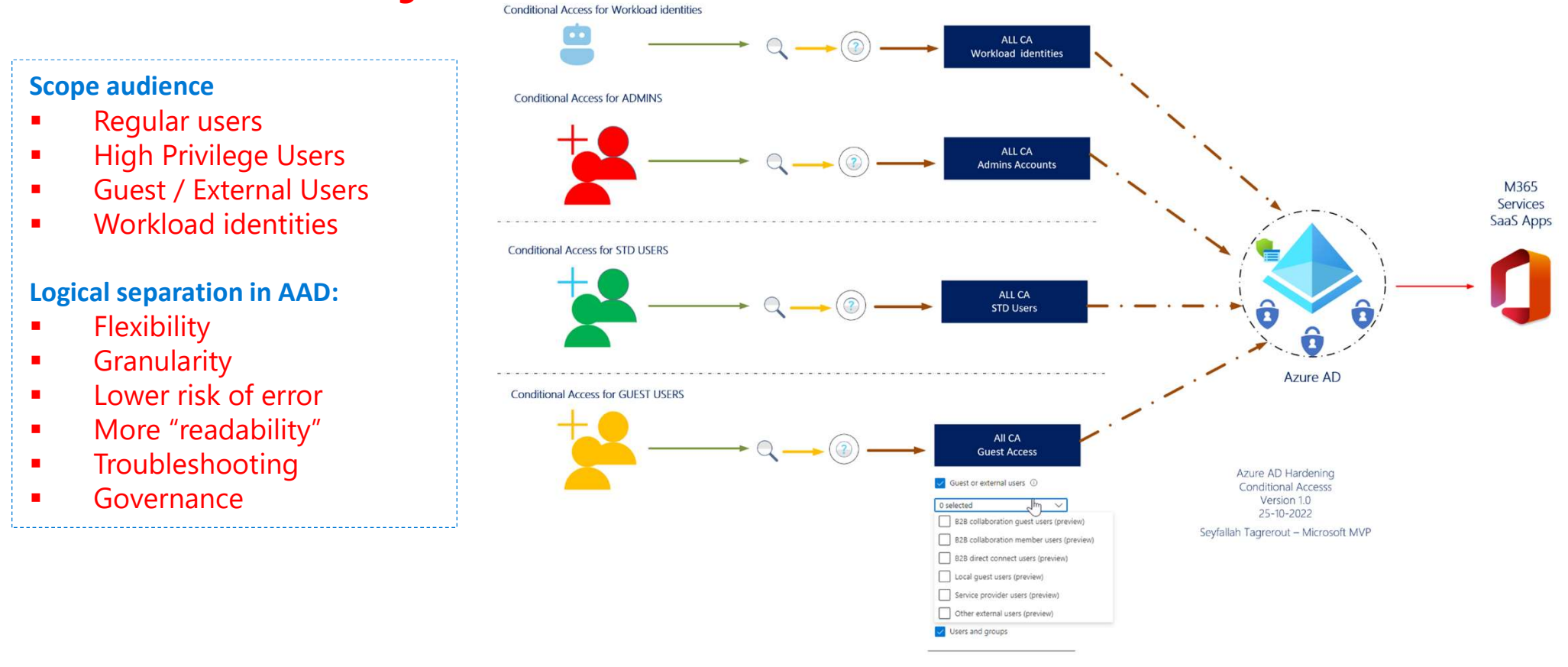

# Azure AD Hardening Part2: Conditional Access Design

## **Best Practices**

- Always test behavior
- What if?
- Report-only mode

| Enable policy |    |     |
|---------------|----|-----|
| Report-only   | On | Off |
| Create        |    |     |

| Area                     | Description                                                                                                    |
|--------------------------|----------------------------------------------------------------------------------------------------|
| Authentication Policies  | <ul> <li>Enforce MFA for All administrators</li> <li>Enforce MFA for all standard user</li> <li>Enforce MFA for all Guest users</li> <li>Block Legacy authentication</li> <li>Reduce attack surface</li> </ul>                                                                                                    |
| Device Access Policies   | <ul> <li>Block unsupported device platform</li> <li>Require managed devices (endpoint Manager) – Admin station</li> <li>Require approved app for mobile access (MAM)</li> <li>Require managed devices</li> <li>Specific conditional access for Mac Os (if needed)</li> </ul>                                                                                                    |
| Strict Security Policies | <ul> <li>Block MFA registration from untrusted location</li> <li>Require Term of use for: All Administrator / Guest Access / Consultants</li> <li>Control Sign-in Frequency</li> <li>Disable persistent browser</li> <li>Block foreign locations</li> <li>Require trusted location for all admins</li> <li>User Risk-based and Sign-in Risk based (via Identity Protection)</li> <li>Authentication context → PIM / MIP labeled SharePoint site / Cloud app security</li> <li>upload and download</li> <li>Privileged access via filters for Devices</li> <li>Conditional Access for workload identities</li> </ul> |
|                          | <ul> <li>Block all cloud app except (Teams / SPO) for Guest Access</li> <li>Token Protection</li> </ul>                                                                                                    |

| ure AD Hardening<br>2: Conditional Access Design                                                         | Select<br>Office 365 SharePoint Online and 1 more<br>Office 365 Exchange Online                                                                         |                                                                                                    |
|----------------------------------------------------------------------------------------------------|----------------------------------------------------------------------------------------------------|----------------------------------------------------------------------------------------------------|
| Token protection                                                                                         | Office 365 SharePoint Online                                                                                                    |                                                                                                    |
| <ul> <li>Azure AD session</li> </ul>                                                                     | At least one of the apps selected is part<br>of Office 365. We recommend setting<br>the policy on the Office 365 app                                    | Configure custom policy                                                                                                    |
| Learn more Name * Token Protection Assignments Users ① All users Cloud apps or actions ① 2 apps included | Include Exclude Configure ()<br>Any device Select the clie<br>Select device platforms apply to<br>Android Modern authe<br>iOS IN Browser                | □       Sign-in frequency ①         □       Persistent browser session ①         □       Customize continuous access evaluation         □       Disable resilience defaults ①         entication clients       ✓         ≥       Require token protection for sign-in sessions (Preview)                                                              |
| Conditions ① 1 condition selected Access controls Grant ① 0 controls selected                            | Windows       Mobile age         Phone       Legacy auther         Windows       Exchange         macOS       Other clie         Linux       Other clie | <ul> <li>pps and desktop clients</li> <li>tication clients</li> <li>ActiveSync clients</li> <li>The control "Require token protection<br/>for sign-in sessions" only works with<br/>supported devices and applications<br/>(Exchange Online and SharePoint).<br/>Unsupported devices and client<br/>applications will be blocked. Learn mc</li> </ul> |
| Session ①<br>Use Conditional Access App Control                                                          |                                                                                                    |                                                                                                    |

# **Azure AD Hardening**

Part3: Use PIM Privileged Identity Management (Azure AD P2)

## **PIM Best Practices**

- Enable PIM for privileged accounts
- Enable PIM for all admin roles (Zero Trust)
- Configure each role with MFA
- For a Global Admin account, grant 2H max (Zero Trust)
- Think about the default duration: Permanent for partners
- Configure email notifications to track usage
- Configure Access Reviews for PIM every week
- Activate the Privileged Access group

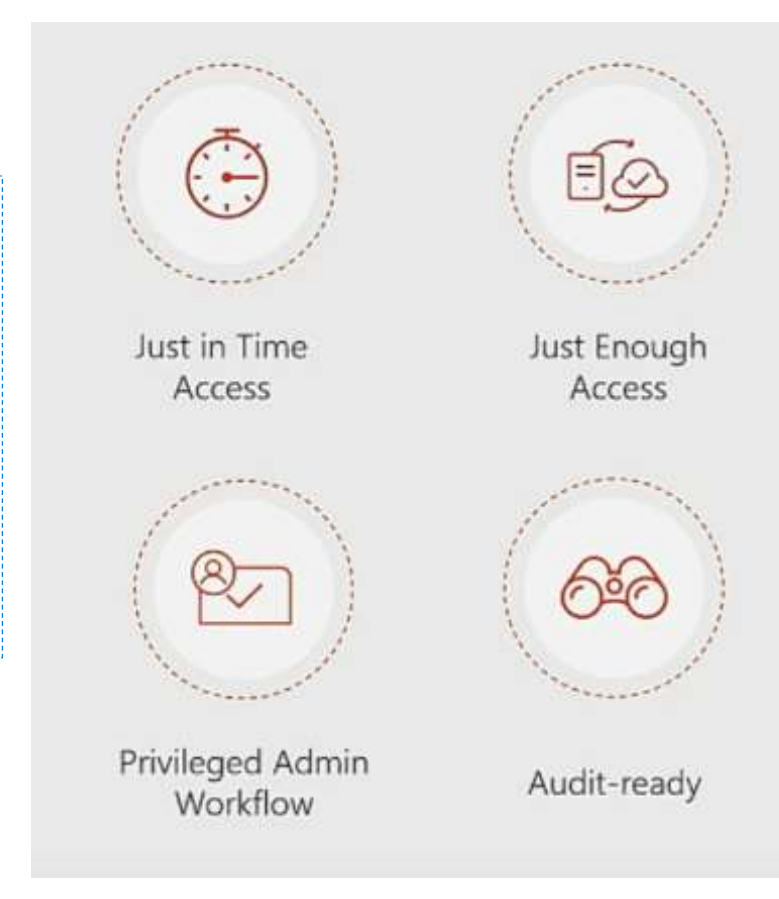

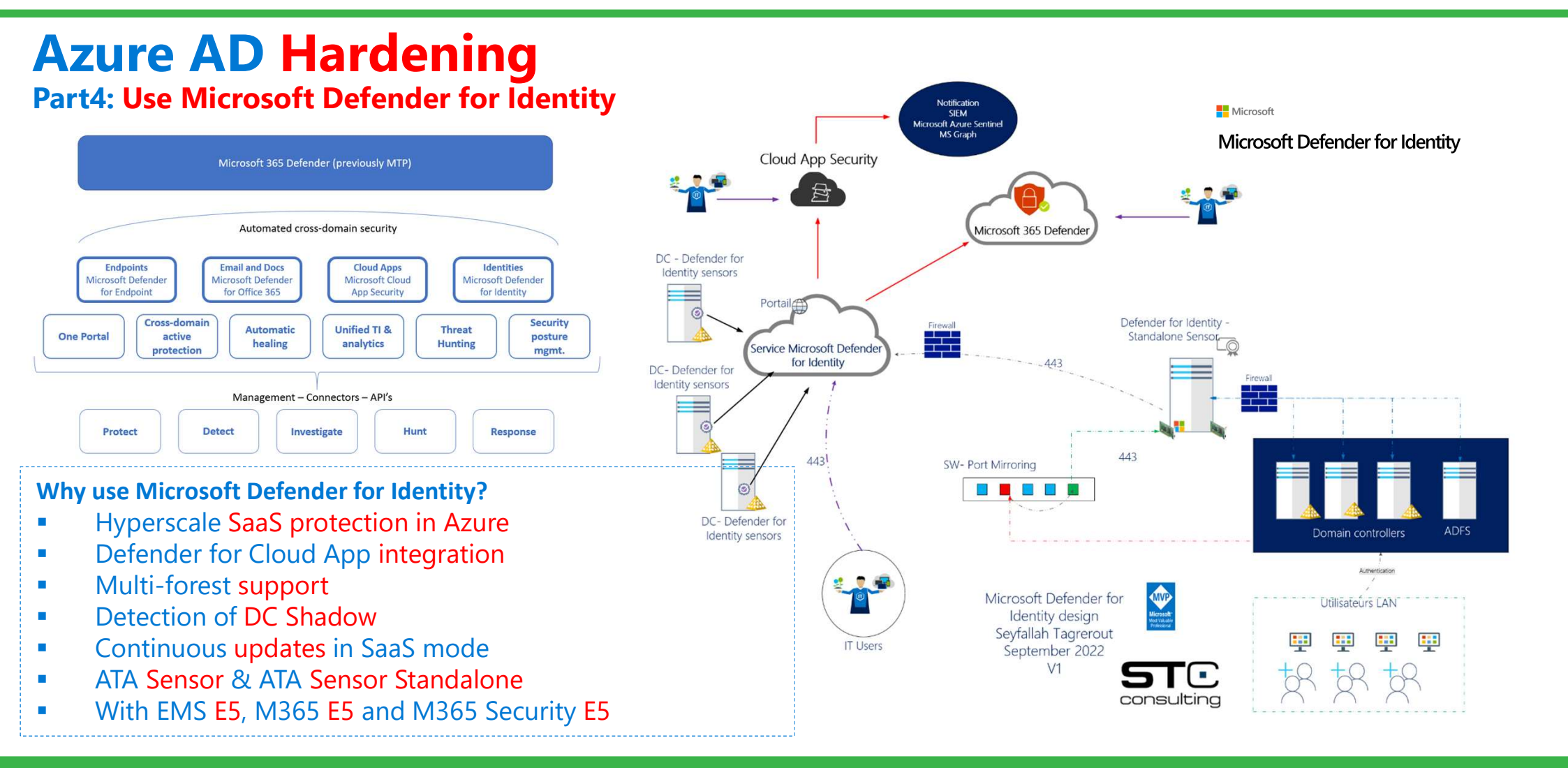

# Azure AD Hardening Part5: Identity Governance – Use new Defender for Identity workflows

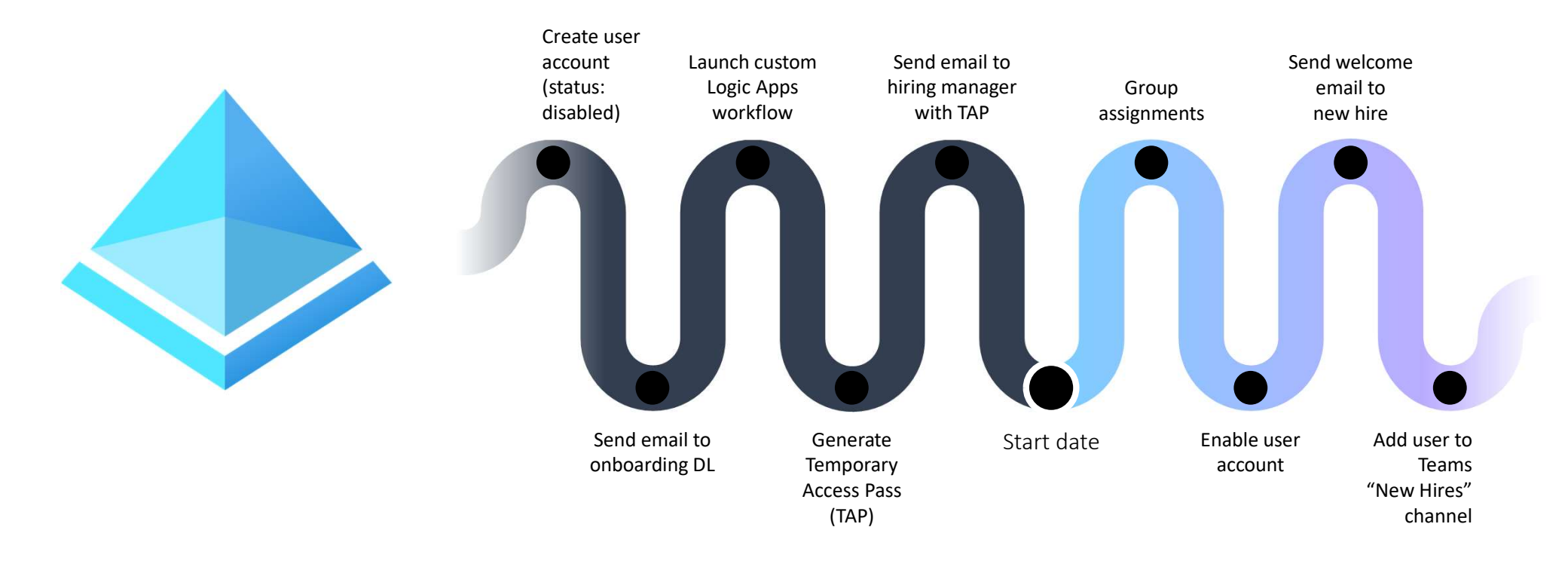

# **Azure AD Hardening**

**Part6:** Management of externals Identities and Collaboration

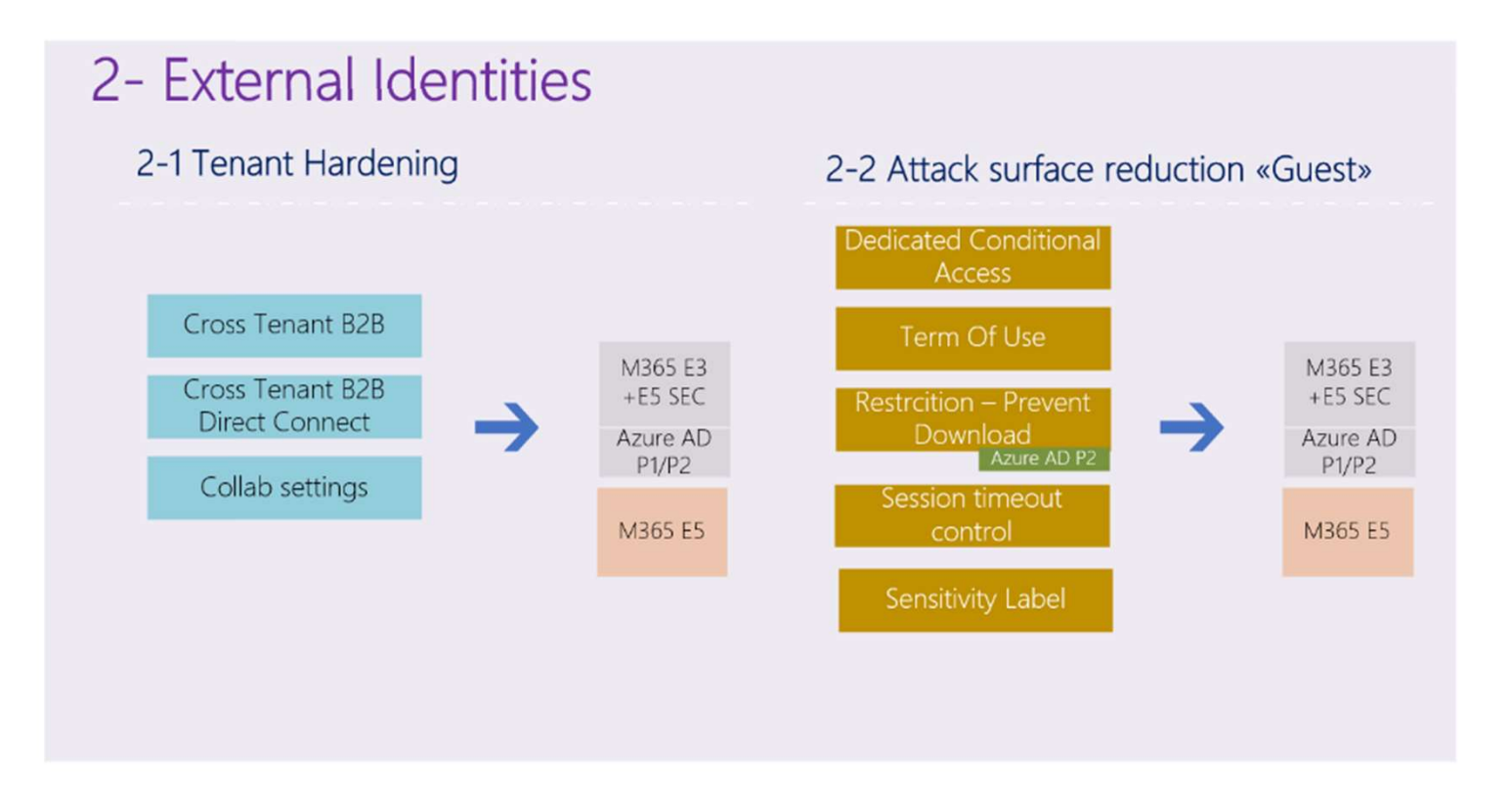

# **Azure AD Hardening** Part6: Externals Identities and new Cross-tenant feature

| New Cross-tenant featur                                                                         | e best practices                                   |                                       |                                                                                                    |                            |                                                 |
|-------------------------------------------------------------------------------------------------|----------------------------------------------------|---------------------------------------|----------------------------------------------------------------------------------------------------|----------------------------|-------------------------------------------------|
| <ul> <li>Use case 1: Config</li> </ul>                                                          | ure B2B Collaboratio                               | n                                     |                                                                                                    |                            |                                                 |
| Use case 2: Config                                                                              | ure B2B Direct Conne                               | ect                                   |                                                                                                    |                            |                                                 |
| <ul> <li>Configure Inbound</li> </ul>                                                           | d in Granular Mode w                               | vith MFA + Trust C                    | ompliance Dev                                                                                                    | ice Claims                 |                                                 |
| <ul> <li>Configure Outbou</li> </ul>                                                            | nd with granularity a                              | nd scope your arc                     | agu                                                                                                    |                            |                                                 |
| <ul> <li>Block all B2B colla</li> </ul>                                                         | boration Outbound b                                | ov default                            |                                                                                                    |                            |                                                 |
| <ul> <li>Use the Shared Ch</li> </ul>                                                           | nannel                                             | 5                                     | B2B collaboration                                                                                                    | B2B direct connect         | Trust settings                                  |
| Organizational settings Default settings                                                        | Microsoft cloud settings (Preview)                 |                                       | Configure whether you                                                                                                    | r Conditional Access polic | cies will accept claims from other Azure AD or  |
| + Add organization C Refresh T Columns<br>Use cross-tenant access settings to manage collaborat | ion with external Azure AD organizations. For non  | -Azure AD organizations, use collabor | You'll first need to conf<br>Learn more ☑                                                                                                    | igure Conditional Access   | for guest users on all cloud apps if you want t |
| Organizational settings are cross-tenant access setting<br>Learn more 🖸                         | s you've configured for specific Azure AD organiza | ations. Any Azure AD organizations no | O Default settings                                                                                                    |                            |                                                 |
| ✓ Search by domain name or tenant ID                                                            |                                                    |                                       | <ul> <li>Customize setting</li> </ul>                                                                                                    | s                          |                                                 |
|                                                                                                 |                                                    |                                       | Trust multifactor and the second second s | uthentication from Azure   | AD tenants                                      |
| 1 organization found                                                                            |                                                    |                                       | Trust compliant de                                                                                                    | vices                      |                                                 |
| Name                                                                                            | Inbound access                                     | Outbound access                       |                                                                                                    |                            |                                                 |
| Stc Consulting                                                                                  | Configured                                         | Configured                            | Trust hybrid Azure                                                                                                    | AD joined devices          |                                                 |
|                                                                                                 |                                                    |                                       |                                                                                                    |                            |                                                 |

# **Azure AD Hardening** Part7: Protect yourself against Guest and External users with 9 control points

| ID | Action                                                                                 | Impact |
|----|----------------------------------------------------------------------------------------|--------|
| 01 | Dedicated Condtional Access for MFA                                                    | Medium |
| 02 | Dynamic group included all External / Guest users                                      | Low    |
| 03 | CA Hardering : Block all cloud app except ( Teams / SPO)                               | High   |
| 04 | CA Term of use                                                                         | Medium |
| 05 | Restriction – Prevent download - Web only Access for sensitive Teams / SharePoint site | High   |
| 06 | Session timeout ( daily MFA/ Authentication)                                           | High   |
| 07 | Access review for guest accounts                                                       | Medium |
| 08 | Sensitivity Label for M365 groups ( Teams and sharepoint Online)                       | High   |
| 09 | Dedicated audit log for Guest / External user access                                   | High   |

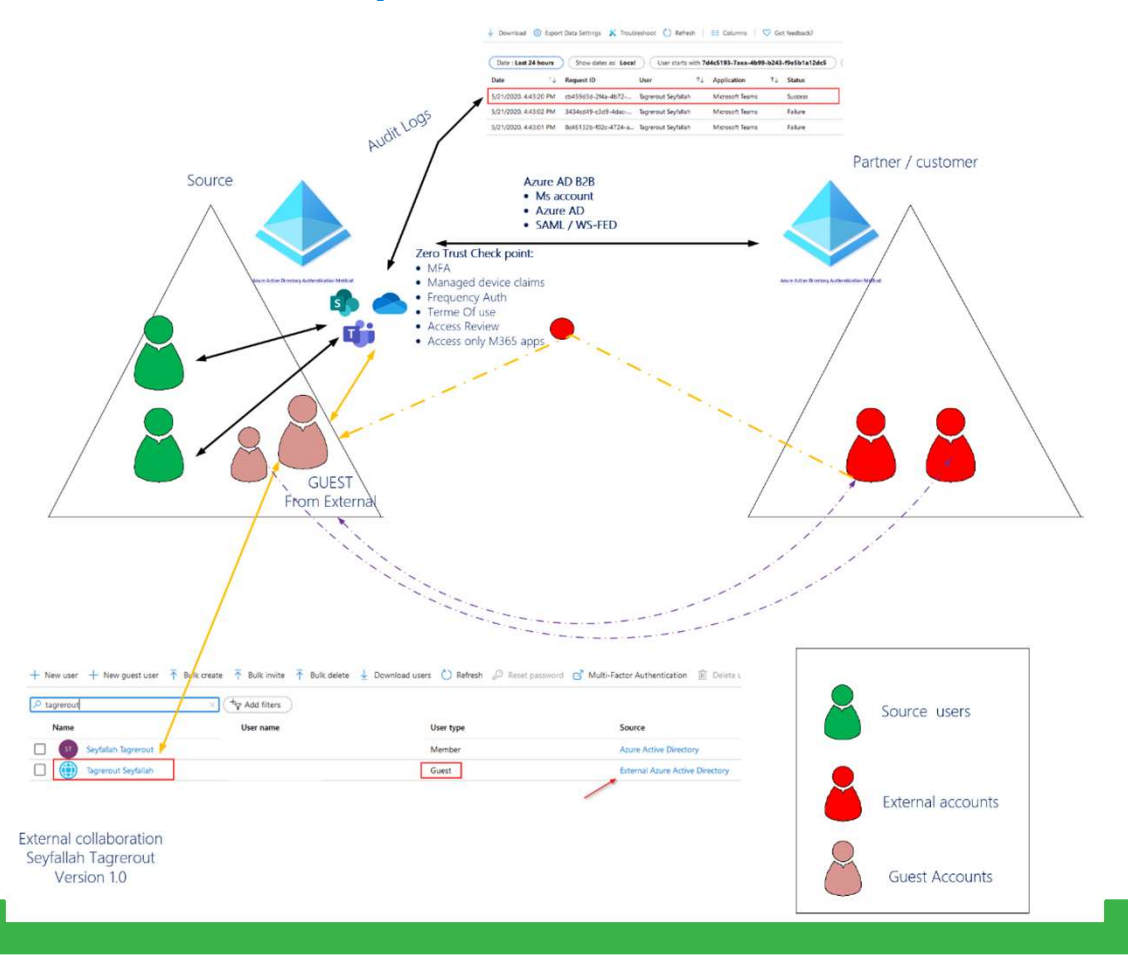

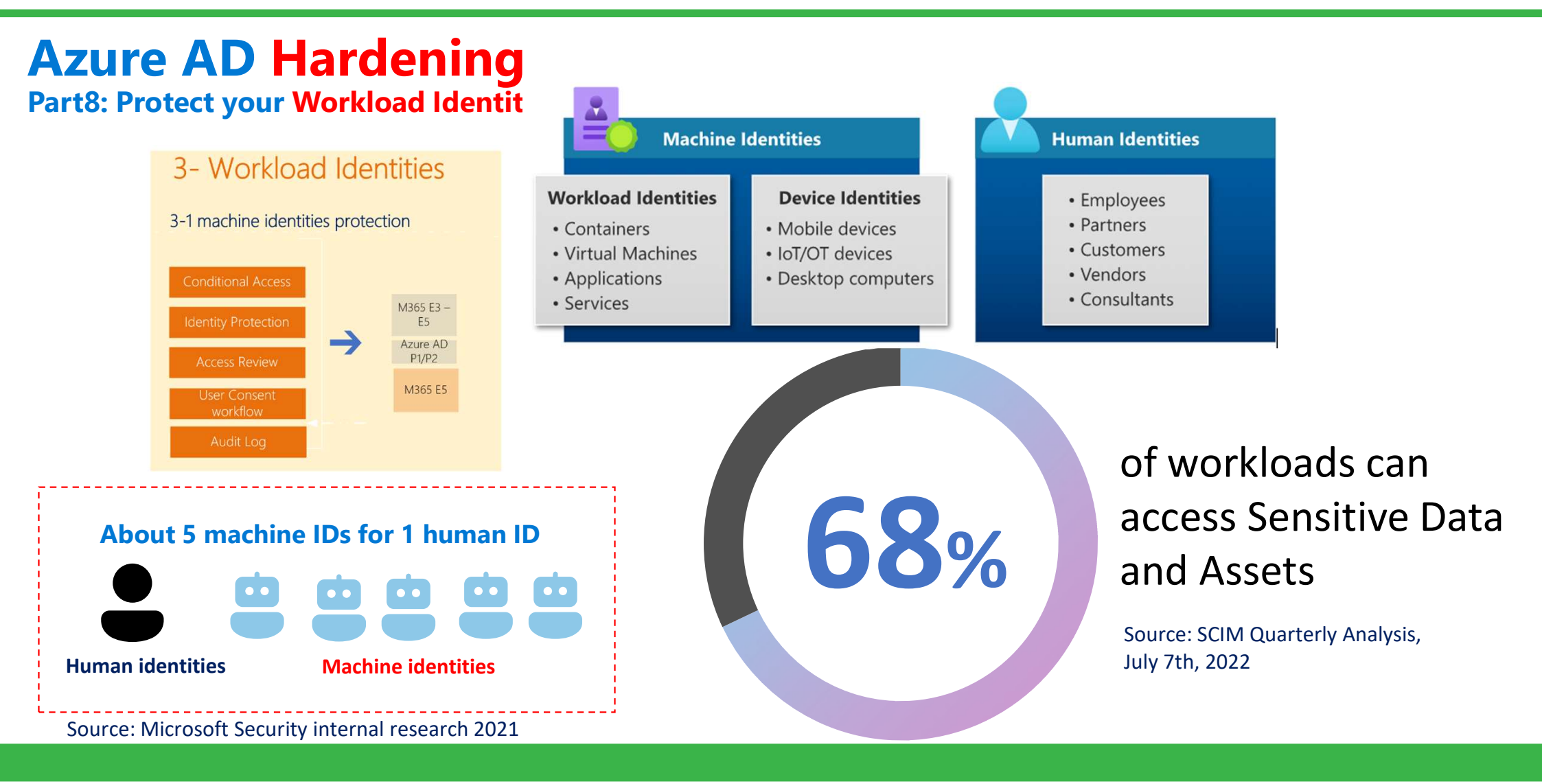

## **Azure AD Hardening** Part8: Protect your Workload Identities

- 1: Deploy Access Review for SPNs
- 2: configure CAs for workload identities
- 3: Deploy AAD Identity Protection
- 4: Set up the User Consent Workflow
- 5: Audit and log with Defender for Cloud app / Azure Sentinel

Control access based on who the policy will apply to, such as users and groups, workload identities, directory roles, or external guests. Learn more

| What does this policy apply to?             |     |        |
|---------------------------------------------|-----|--------|
| Users and groups                            | lhm | $\sim$ |
| Users and groups                            | 0   |        |
| Workload identities (preview)               |     |        |
| All users                                   |     |        |
| <ul> <li>Select users and groups</li> </ul> |     |        |
| Guest or external users (i)                 |     |        |
| Directory roles                             |     |        |
| Users and groups                            |     |        |
|                                             |     |        |

## Future: about 20 machine IDs for 1 human ID

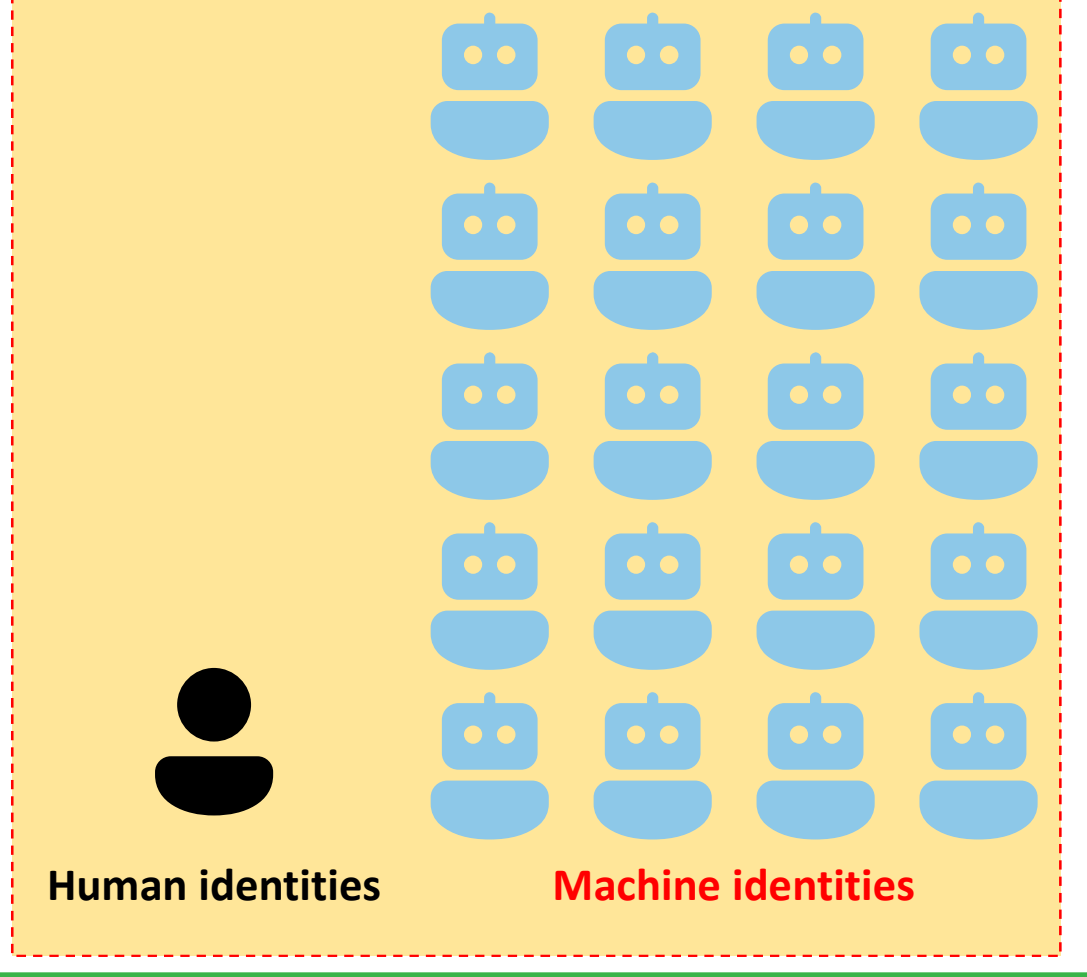

# **Azure AD Hardening** Part9: Management of Externals Identities and collaboration

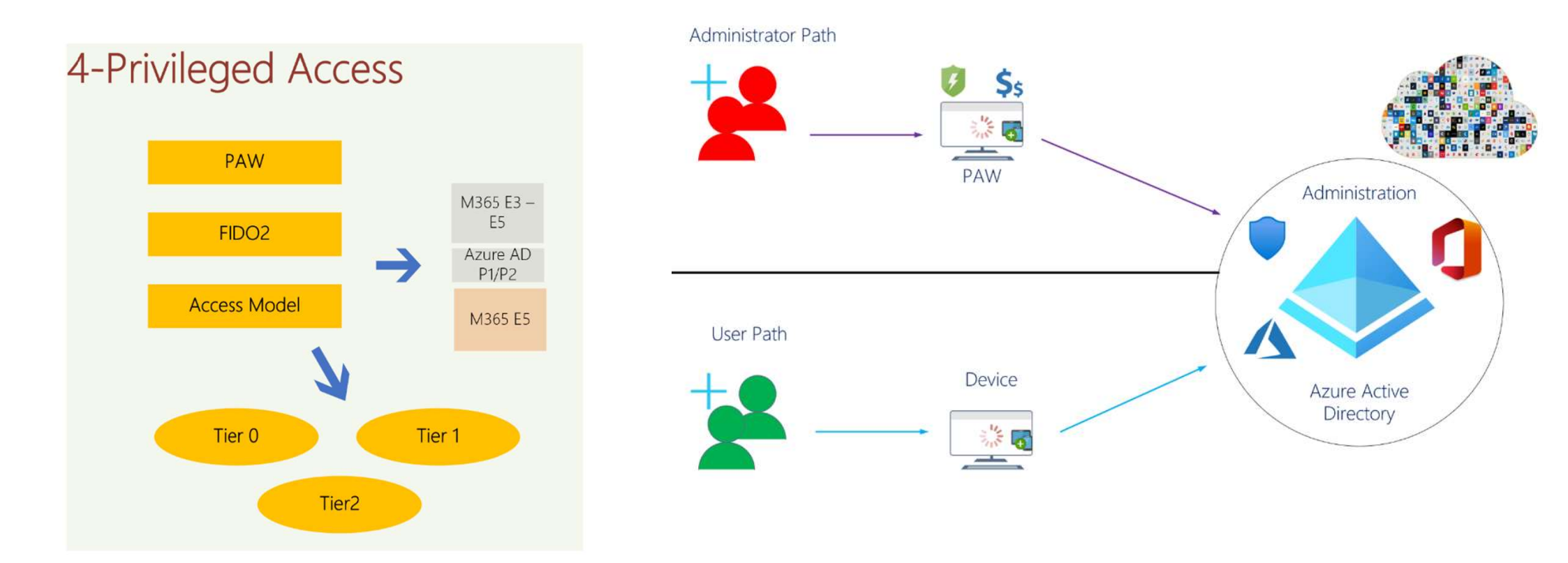

## Azure AD Hardening Part10: to go beyond...

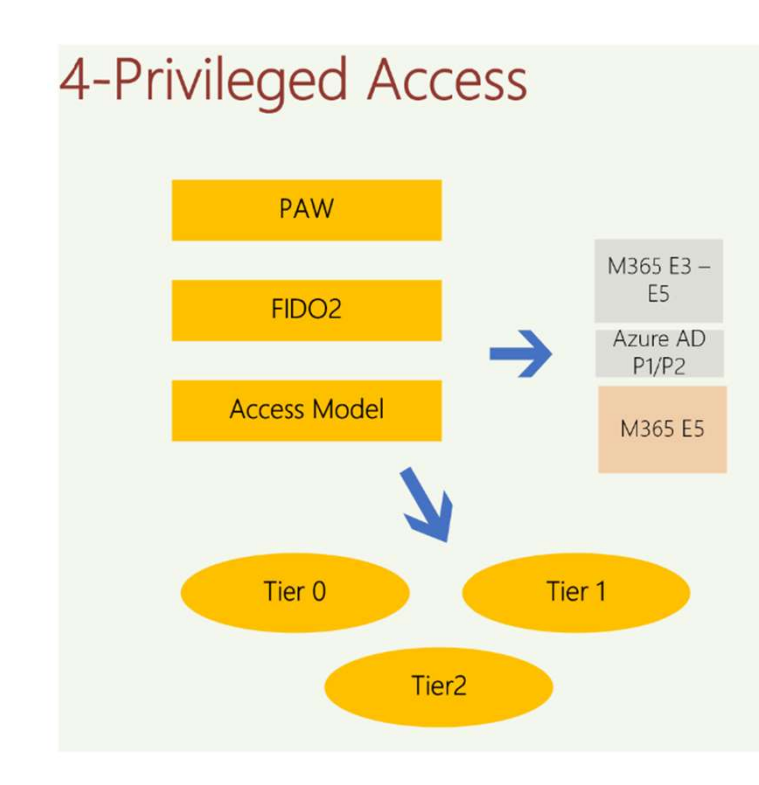

## **User Access Strategy**

- User admin ( Cloud Only)
- PIM avec les droits nécessaires
  - Global Admin. : 2h
  - Other: 4 h
- MFA / Passwordless FIDO2
- Conditional Access:
  - Scope User Admins
  - Exclude: Break Glace accounts
  - Device : Windows
  - Emplacement: Trusted Location
  - Approve : Require Device to be marked as compliant
  - Identity protection
  - Sign-in Risk
  - User risk

Password Protection

## **Privileged Access Workstation**

- Azure AD Autopilot profile
- Compliance with Endpoint Manager
- Security & Hardening Device Profile
- Safety Baseline
- Deny BYOD
- Windows Update setup
- Defender for Endpoint Integration with Endpoint Manager

# **Azure AD Hardening**

Part11: The tomorrow model...

## **Enterprise Access model**

## Tier0

- Access Control Plane
- Management
- Tier1
  - Management Plan
  - Data management
  - Application
- Tier2
  - User access
  - Application access (API, ...)

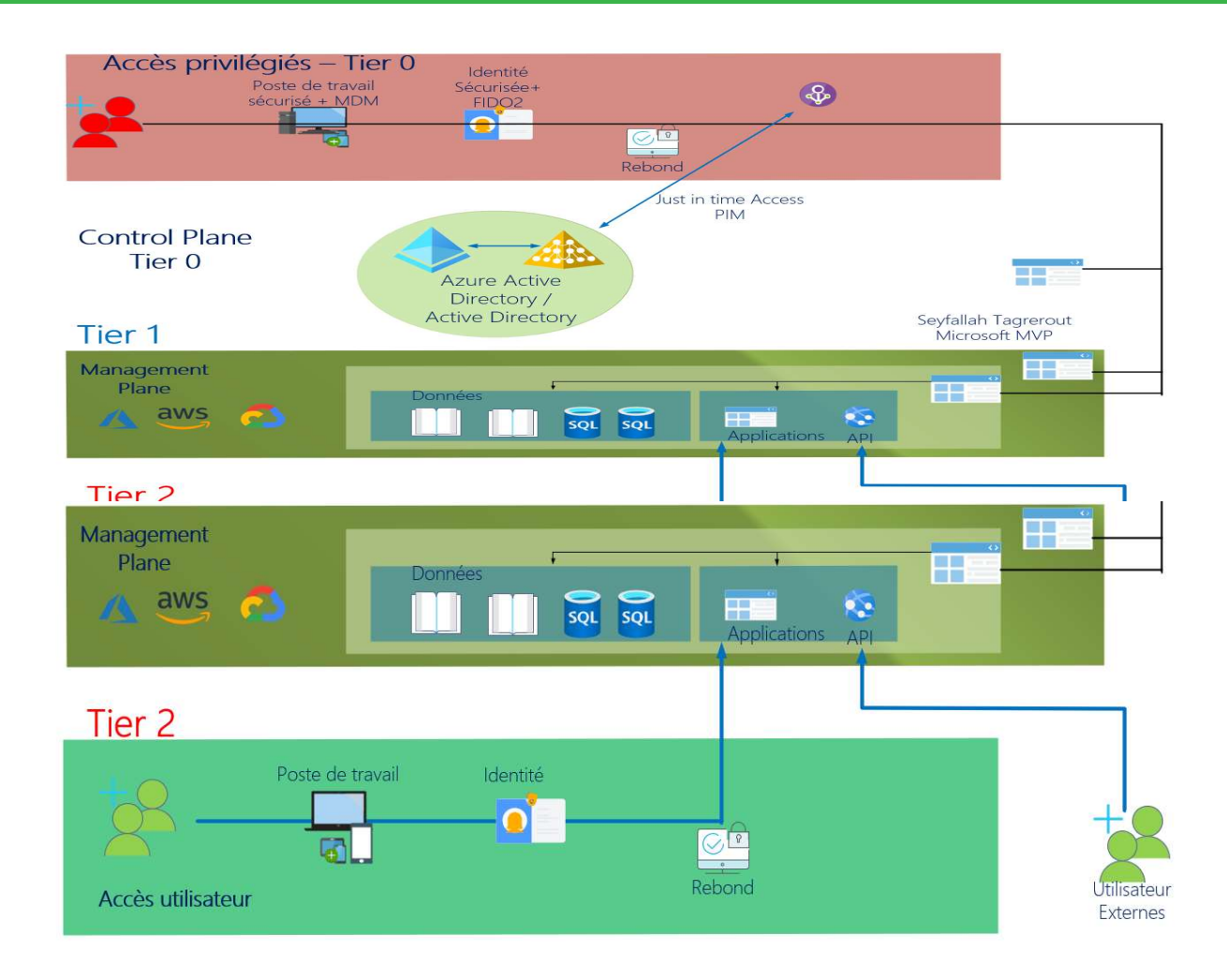

## Azure AD Hardening Part12: SecOps

## A SecOps implementation is essential

- Management of unified alerts
- Management of unified Incident
- Log Management / Redirection
- Proactivity
- Automatic playbook trigger via Sentinel (remember to add Azure AD Data Connectors)
- Remember to have a real Detection / Hunting and Response strategy
- Don't Forget "Hunting" with KQL
- Use Microsoft 365 Defender "Admin Center"

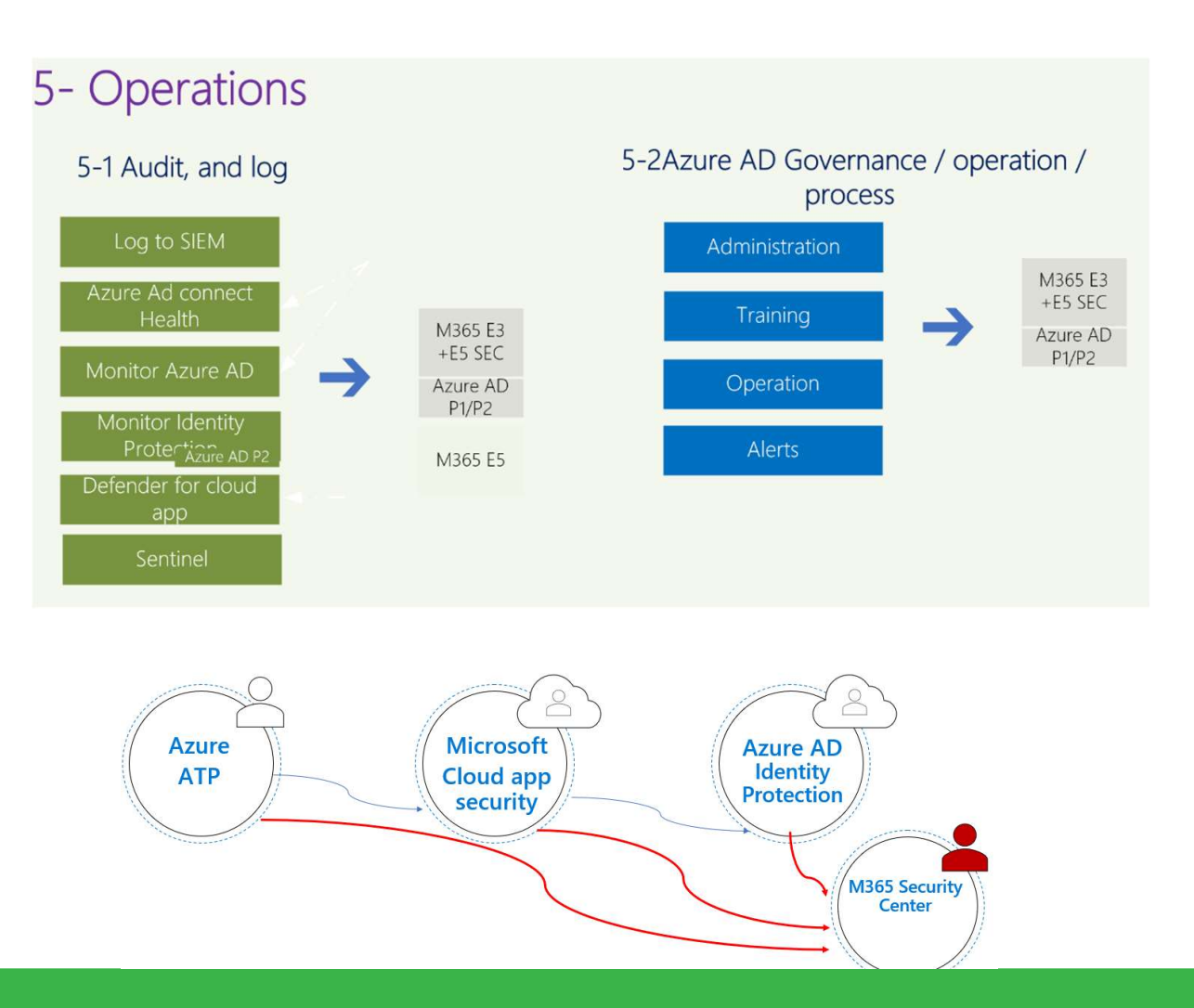

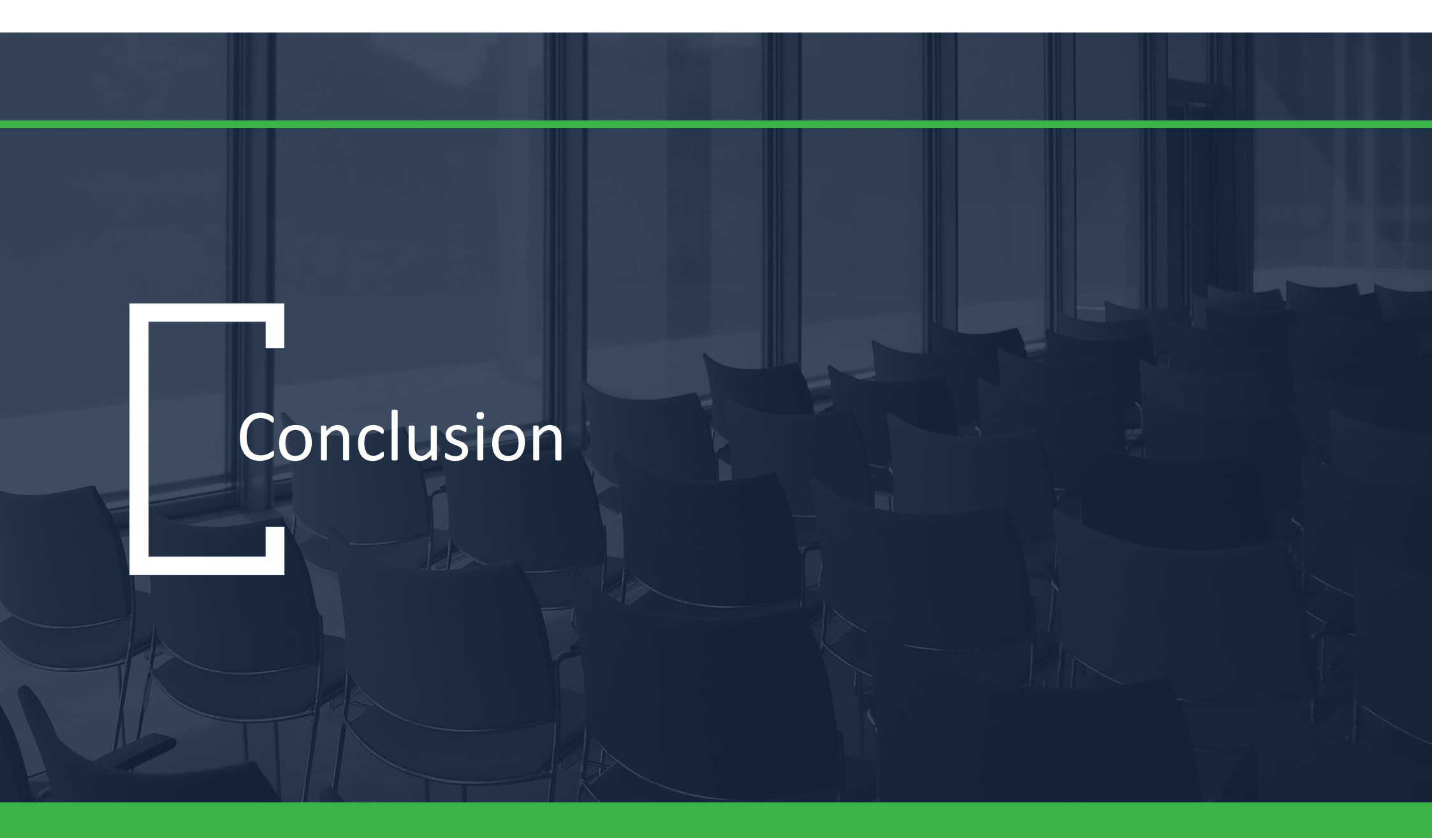

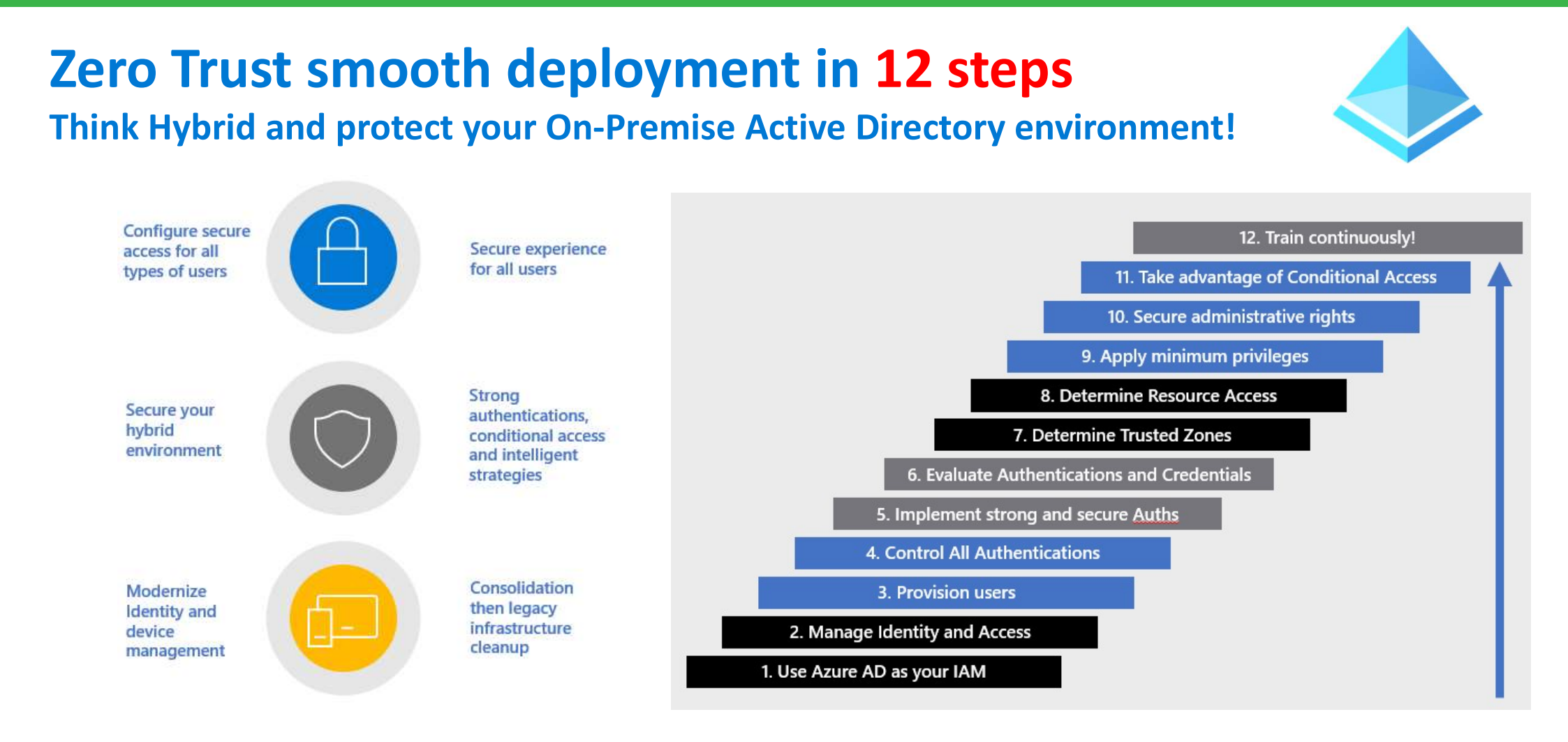

# For You, our Zero Trust "To-do list" 💽

Microsoft Documentation! Zero Trust Document Center https://docs.microsoft.com/en-us/security/zero-trust

## **Monitor your Azure AD Secure Score** https://docs.microsoft.com/en-us/azure/active-directory/fundamentals/identity-secure-score

### **Integrate your Apps into Azure AD**

https://docs.microsoft.com/en-us/azure/active-directory/manage-apps/plan-an-application-integration

## Enable PHS and do not use PTA or ADFS federation

Enable Seamless SSO and minimize the use of ADFS On-Premise

Azure MFA + Passwordless avec FIDO2 (Yubico, ...)

**Use PIM for IT teams** 

Use Azure AD Identity Protection for Everyone Privileged Accounts | backup accounts | MFA | Passwordless Security Update Guide: Patch and patch again! https://msrc.microsoft.com/update-guide/

Conditional Access MFA for Guests MFA for Everyone Access policies and trusted locations Test | What If?

**Reports - SecOps** Devices Azure AD logs (Sign-ins and applications) Users at risk: logins, locations, IP, GPS, Cloud App Security Azure Sentinel

Passwords SSPR Smart Lockout Azure AD / Active Directory Password Protection

Education & Communication with Users Internal training / Cyber best practices

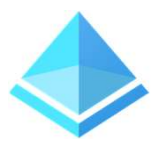

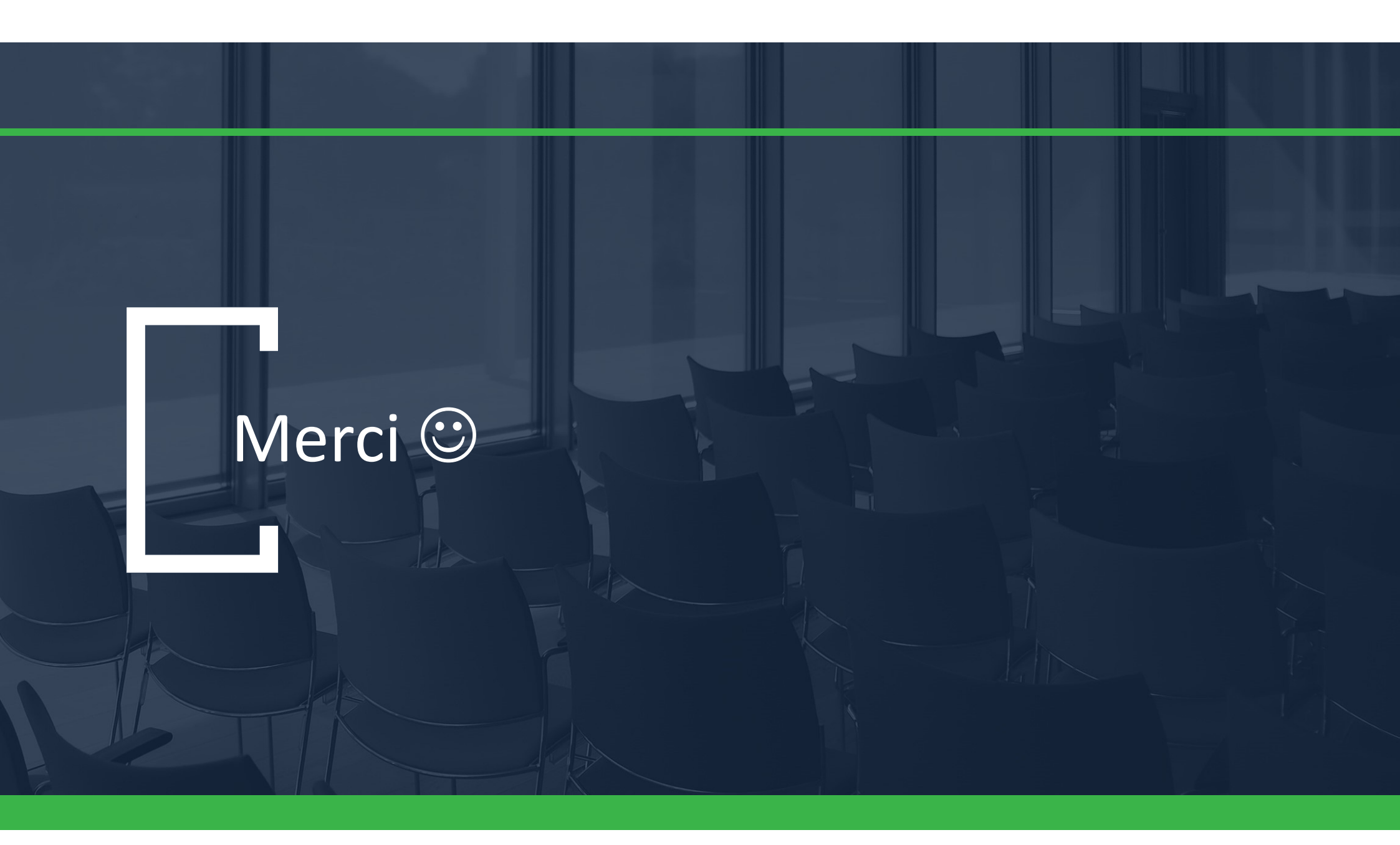